# Configure Microsoft Dynamics AX Connector for Mobile Applications

This document explains how to configure an environment that runs Microsoft Dynamics AX 2012 so that users can connect the Microsoft Dynamics AX mobile application.

White paper June 2019 Send feedback. Learn more about Microsoft Dynamics.

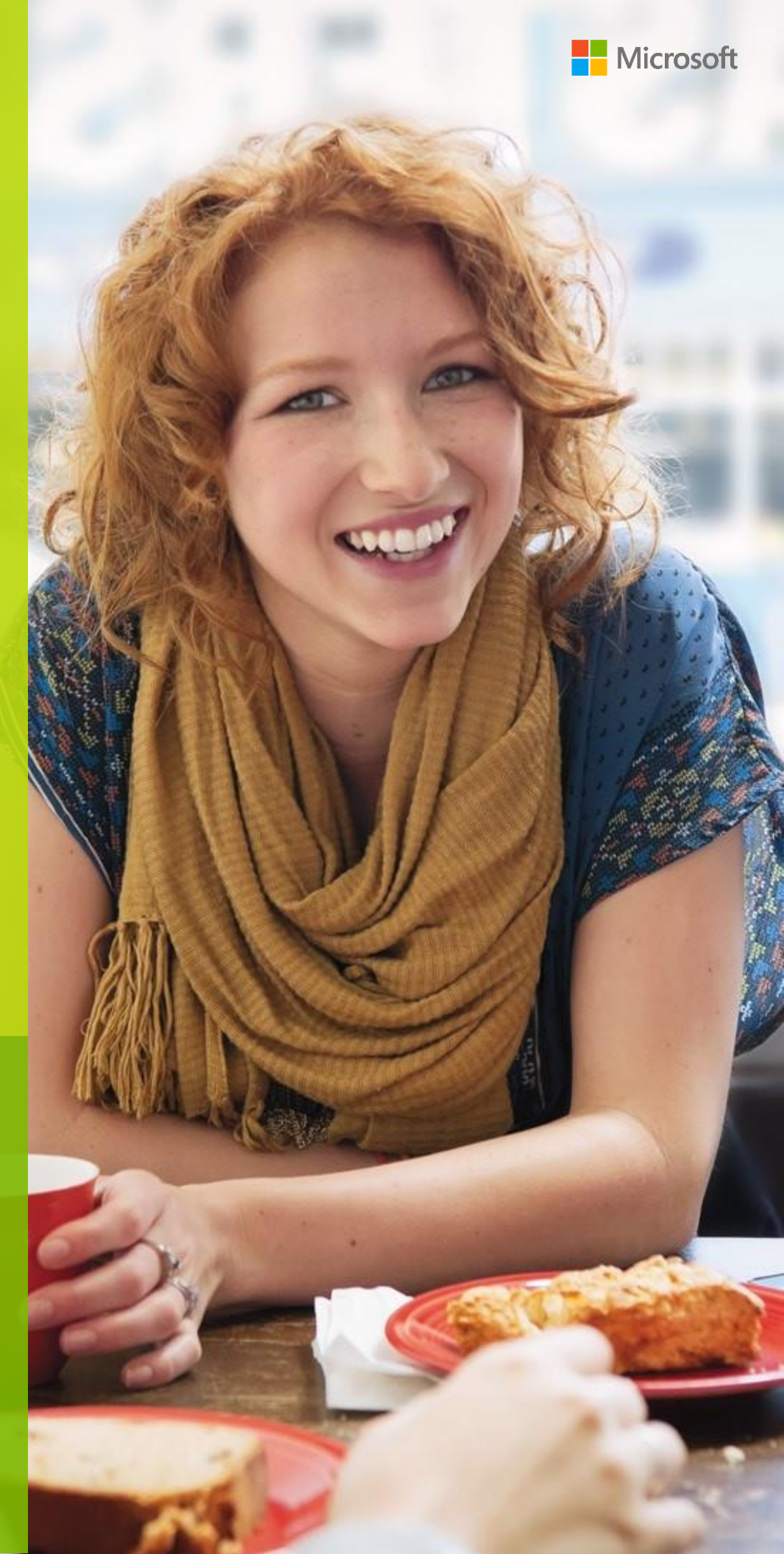

# Contents

| Arrerequisites                                                             | 4  |
|----------------------------------------------------------------------------|----|
| Create a new Service Bus namespace and shared access policies              | 4  |
| Configure an Active Directory Federation Service for authentication        | 5  |
| AD FS management                                                           | 5  |
| Enable the endpoint                                                        | 5  |
| Add and configure the token signing certificate                            | 7  |
| Verify claim descriptions                                                  | 10 |
| Add claims on claims provider trusts                                       | 10 |
| Save the AD FS FederationMetadata.xml file                                 | 21 |
| Create AD FS clients                                                       | 22 |
| Configure Azure Active Directory (AAD) for authentication                  | 22 |
| Prerequisites                                                              | 22 |
| Create SAS authorization-based Service Bus and shared access policies      | 23 |
| Configure Azure active directory for authentication                        | 24 |
| Enabling Active Directory for the Function app                             | 29 |
| Configure the on-premises server with AX 2012 and the connector            | 36 |
| Update Microsoft Dynamics AX 2012 R2                                       | 36 |
| Set up unreconciled expenses                                               | 37 |
| Deploy the TrvUnreconciledExpense service                                  | 37 |
| Set up inbound ports                                                       | 37 |
| Set up timesheets                                                          | 38 |
| Deploy the TSTimesheetService service                                      | 38 |
| Set up inbound ports                                                       | 38 |
| Set up the Microsoft Dynamics AX Connector for Mobile Applications service | 40 |
| Prerequisites                                                              | 40 |
| Installation                                                               | 41 |
| Configure the Microsoft Dynamics AX mobile application                     | 50 |
| Appendix A: Migrate from ACS to SAS                                        | 51 |
| Appendix B: Configure the Approvals App                                    | 51 |
| Update history                                                             | 56 |

# Configure Microsoft Dynamics AX Connector for Mobile Applications

This document explains how to configure an environment that runs Microsoft Dynamics AX 2012 so that users can connect the Microsoft Dynamics AX mobile application.

For the mobile application to interact with AX 2012, the following components must be configured:

 Active Directory Federation Services (AD FS) – AD FS works with an organization's instance of Active Directory Domain Services (AD DS) to authenticate users of the mobile application. Users are authenticated based on credentials that the mobile application sends. Upon successful authentication, AD FS returns a token to the mobile application.

- **OR- Azure Active Directory (AAD) instead of AD FS.** AAD is alternate form of authentication that can be used.

- **Mobile application** The mobile application lets a user capture a transaction. It then authenticates the user and sends the message.
- **Microsoft Dynamics AX Connector for Mobile Applications** Microsoft Dynamics AX Connector for Mobile Applications (the connector) listens for messages that are sent via the Microsoft Azure Service Bus, authenticates the sender of the message, and then sends the message to the AX 2012 instance.
- **Microsoft Dynamics AX 2012** The AX 2012 instance receives messages that were originally sent from the mobile application. It stores the messages as transactions that are available to the user. For example, in the Microsoft Dynamics AX system, users see expense transactions that they captured on their mobile device.

The following illustration shows these components and the flows among them.

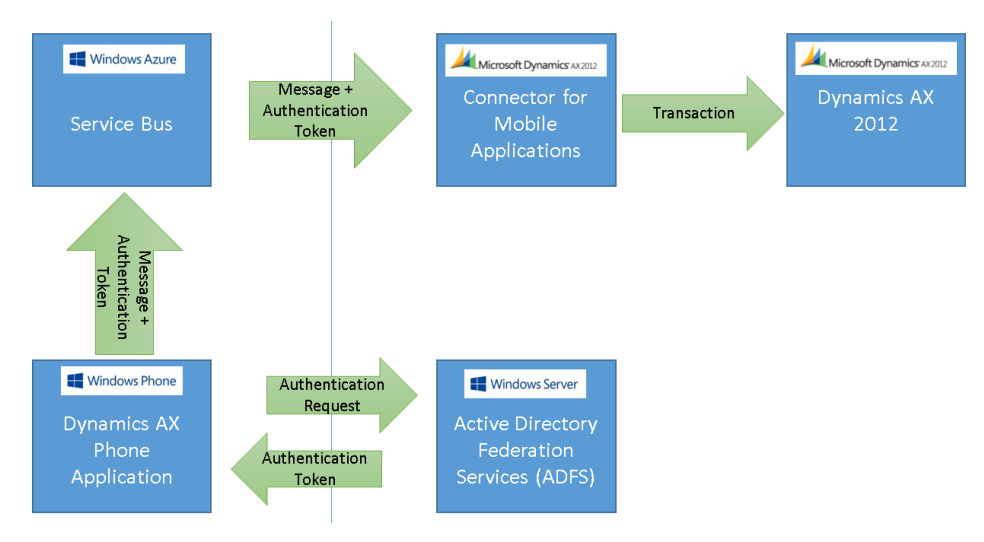

# Prerequisites

Before you can configure the connector, you must complete the following prerequisites:

- Set up and configure the Active Directory server:
  - The Active Directory server and domain controller should have been set up during the installation and configuration of AX 2012.
  - Install Active Directory Federation Services 3.0 or Azure Active Directory.
- Configure AX 2012:
  - Configure users for AX 2012.
  - Configure Expense management.
  - Configure Time management.
  - Configure Human resources.
- Configure an Azure account. For more information, go to https://portal.azure.com.

# Create a new Service Bus namespace and shared access policies

#### Create a Shared Access Signature (SAS) Service Bus namespace

- 1 Start Azure PowerShell.
- 2 At the command prompt, run the following command to connect Azure PowerShell to your Azure subscription.

```
Login-AzureRmAccount
```

3 Run the following commands to learn the subscriptions that are available and then select one of them.

```
Get-AzureRmSubscription
Select-AzureRmSubscription -SubscriptionId <"subscriptionId">
```

**4** Run the following command to create a new Service Bus namespace, such as **contosomobile**, in your appropriate region.

```
New-AzureRmServiceBusNamespace -ResourceGroupName <-resourseGroupName-> -NamespaceName <-
serviceBusName-> -Location <-WestUS->
```

#### **Create shared access policies**

- **1** Sign in to the Azure portal.
- 2 On the **Service Bus** menu, select the Service Bus that matches the name that you created earlier.
- 3 Under Settings, select Shared access policies, and then click Add.

4 On the Add SAS policy blade, enter a new policy name, such as SendListen, select the Send and Listen check boxes, and then click Create.

The SAS policy name that you entered should then be used as the **Azure service identity name** value in the connector parameters.

5 Select the new shared access policy (**SendListen**), and copy the primary key that should be used as the **Azure service identity password** value in the connector parameters.

# Configure an Active Directory Federation Service for authentication

# AD FS management

After the Active Directory federation server and AD FS 3.0 are installed, as specified in the <u>Prerequisites</u> section, use the AD FS 3.0 Management tool to configure the Federation Service.

For guidance about federation servers, how to configure certificates, and how to install the AD FS 3.0 software by using the setup wizard and server management, see the <u>Windows Server 2016 and 2012 R2 AD FS Deployment</u> <u>Guide</u>.

Next, run the AD FS 3.0 Federation Server Configuration Wizard to configure a new federation server and a new Federation Service. For guidance, see <u>Configure a New Federation Server</u>.

The configuration that is described here is for a Federation Service role for a stand-alone federation server.

- 1 Enable the endpoint for Microsoft Windows authentication.
- 2 Establish a trust relationship between the Federation Service and the relying party.

### **Configure Microsoft Dynamics AX Connector for Mobile Applications 7**

- 1 Create rules to pass claims through the Federation Service.
- **2** Obtain the thumbprint of the X.509 token signing certificate that is required when you configure the Microsoft Dynamics AX Connector for Mobile Applications service.

## Enable the endpoint

- 1 Click Start > Administrative Tools > AD FS 3.0 Management to open the AD FS 3.0 Management tool.
- 2 In the left navigation pane, expand the Service node, and then select Endpoints. In the list of endpoints in the Token Issuance section, select the endpoint that has the URL /adfs/services/trust/13/usernamemixed. Right-click, and enable the endpoint.

After you enable the service endpoint, the authentication server URL of this Federation Service will be in the form https://<FederationServiceName>/adfs/services/trust/13/usernamemixed.

In this example, the URL is https://contosoadfs.com/adfs/services/trust/13/usernamemixed.

Also select the endpoint that has the URL **/FederationMetadata/2007-06/FederationMetadata.xml**. Rightclick, and enable the endpoint.

- 3 Click Start > Administrative Tools > Service to open the Windows Services list. Restart the AD FS 3.0 Windows service.
- 4 In the **Endpoints** list, make sure that the three endpoints in the **Metadata** section are enabled, as shown in the following illustration.

| <b>9</b>                       |           |               |                                                                       | AD FS                    | 5                       |               |   |          |
|--------------------------------|-----------|---------------|-----------------------------------------------------------------------|--------------------------|-------------------------|---------------|---|----------|
| § Eile Action View Window Help |           |               |                                                                       |                          |                         |               |   |          |
| 🗢 🔿 🙍 📰 📓 📷                    |           |               |                                                                       |                          |                         |               |   |          |
| AD FS                          | Endpoints |               |                                                                       |                          |                         |               |   |          |
|                                | Enabled   | Proxy Enabled | URL Path                                                              | Туре                     | Authentication Type     | Security Mode |   | ~        |
| Endpoints                      | Token Iss | uance         |                                                                       |                          |                         |               |   |          |
| Certificates                   | Yes       | Yes           | /adfs/ls/                                                             | SAML 2.0/WS-Federation   | Anonymous               | Transport     |   |          |
| Claim Descriptions             | No        | No            | /adfs/services/trust/2005/windows                                     | WS-Trust 2005            | Windows                 | Message       |   |          |
| Claims Provider Trusts         | No        | No            | /adfs/services/trust/2005/windowsmixed                                | WS-Trust 2005            | Windows                 | Mixed         |   |          |
| Relying Party Trusts           | Yes       | Yes           | /adfs/services/trust/2005/windowstransport                            | WS-Trust 2005            | Windows                 | Transport     |   |          |
| Attribute Stores               | No        | No            | /adfs/services/trust/2005/certificate                                 | WS-Trust 2005            | Certificate             | Message       |   |          |
| A Authentication Policies      | Yes       | Yes           | /adfs/services/trust/2005/certificatemixed                            | WS-Trust 2005            | Certificate             | Mixed         |   |          |
| Per Relying Party Trust        | Yes       | Yes           | /adfs/services/trust/2005/certificatetransport                        | WS-Trust 2005            | Certificate             | Transport     |   |          |
|                                | No        | No            | /adfs/services/trust/2005/usemame                                     | WS-Trust 2005            | Password                | Message       |   |          |
|                                | No        | No            | /adfs/services/trust/2005/usemamebasictransport                       | WS-Trust 2005            | Password                | Transport     |   |          |
|                                | res       | res           | /adfs/services/trust/2005/usemamemixed                                | WS-Trust 2005            | Password                | Mixed         |   |          |
|                                | Yes       | No            | /adfs/services/trust/2005/kerberosmixed                               | WS-Trust 2005            | Kerberos                | Mixed         |   |          |
|                                | NO        | NO            | /adfs/services/trust/2005/selectokenasymmetricbasic256                | WS-1rust 2005            | SAML Token (Asym        | Message       |   |          |
|                                | NO<br>Vez | NO            | /adis/services/trust/2005/issuedtokenasymmetricbasic256sna256         | WS-Irust 2005            | SAML Token (Asym        | Message       |   |          |
|                                | No        | No            | / adia/ adi vicea/ suga/ 2003/8808000000 mixedasymmetrichasic 256×556 | WS-Truet 2005            | SAML Token (Apm         | Mixed         |   |          |
|                                | Yee       | Yee           | /adio/services/scas/2003/88080000000111X80089111180100880236818236    | WS-Truet 2005            | SAML Token (Sym         | Mixed         |   |          |
|                                | No        | No            | /adis/services/trust/2003/issueutokenmixedsymmetrichasic250           | WS-Trust 2005            | SAML Token (Sym         | Mixed         |   |          |
|                                | No        | No            | /adfs/services/trust/2005/issuedtokensymmetricbasic256                | WS-Trust 2005            | SAML Token (Sym.        | Message       |   |          |
|                                | No        | No            | /adfs/services/trust/2005/issuedtokensymmetricbasic256sha256          | WS-Trust 2005            | SAML Token (Sym         | Message       |   |          |
|                                | No        | No            | /adfs/services/trust/2005/issuedtokensymmetrictripledes               | WS-Trust 2005            | SAML Token (Sym         | Message       |   |          |
|                                | No        | No            | /adfs/services/trust/2005/issuedtokensymmetrictripledessha256         | WS-Trust 2005            | SAML Token (Sym         | Message       |   |          |
|                                | No        | No            | /adfs/services/trust/2005/issuedtokenmixedsymmetrictripledes          | WS-Trust 2005            | SAML Token (Sym         | Mixed         |   |          |
|                                | No        | No            | /adfs/services/trust/2005/issuedtokenmixedsymmetrictripledessha256    | WS-Trust 2005            | SAML Token (Sym         | Mixed         |   |          |
|                                | Yes       | No            | /adfs/services/trust/13/kerberosmixed                                 | WS-Trust 1.3             | Kerberos                | Mixed         |   |          |
|                                | No        | No            | /adfs/services/trust/13/certificate                                   | WS-Trust 1.3             | Certificate             | Message       |   | =        |
|                                | Yes       | Yes           | /adfs/services/trust/13/certificatemixed                              | WS-Trust 1.3             | Certificate             | Mixed         |   |          |
|                                | No        | No            | /adfs/services/trust/13/certificatetransport                          | WS-Trust 1.3             | Certificate             | Transport     |   |          |
|                                | No        | No            | /adfs/services/trust/13/usemame                                       | WS-Trust 1.3             | Password                | Message       |   |          |
|                                | No        | No            | /adfs/services/trust/13/usemamebasictransport                         | WS-Trust 1.3             | Password                | Transport     | _ |          |
|                                | Yes       | Yes           | /adfs/services/trust/13/usemamemixed                                  | WS-Trust 1.3             | Password                | Mixed         | 4 |          |
|                                | No        | No            | /adfs/services/trust/13/issuedtokenasymmetricbasic256                 | WS-Trust 1.3             | SAML Token (Asym        | Message       |   |          |
|                                | No        | No            | /adfs/services/trust/13/issuedtokenasymmetricbasic256sha256           | WS-Trust 1.3             | SAML Token (Asym        | Message       |   |          |
|                                | Yes       | Yes           | /adfs/services/trust/13/issuedtokenmixedasymmetricbasic256            | WS-Trust 1.3             | SAML Token (Asym        | Mixed         |   |          |
|                                | No        | No            | /adfs/services/trust/13/issuedtokenmixedasymmetricbasic256sha256      | WS-Irust 1.3             | SAML Token (Asym        | Mixed         |   |          |
|                                | Tes       | Tes<br>No     | /adis/services/trust/13/issuedtokenmixedsymmetricbasic206             | WS-Irust 1.3             | SAML Token (Sym         | Mixed         |   |          |
|                                | No        | No            | /adis/services/trust/13/issuedickenimiteusymmetrichasic256            | WS-Trust 1.2             | SAML Token (Sym         | Mateu         |   |          |
|                                | No        | No            | /adfs/services/trust/13/issuedtokensymmetricbasic/256sha256           | WS-Trust 1.3             | SAML Token (Sym         | Message       |   |          |
|                                | No        | No            | /adfs/services/trust/13/issuedtokensymmetrictripledes                 | WS-Trust 1.3             | SAML Token (Sym         | Message       |   |          |
|                                | No        | No            | /adfs/services/trust/13/issuedtokensymmetrictripledessha256           | WS-Trust 1.3             | SAML Token (Sym         | Message       |   |          |
|                                | No        | No            | /adfs/services/trust/13/issuedtokenmixedsymmetrictripledes            | WS-Trust 1.3             | SAML Token (Sym         | Mixed         |   |          |
|                                | No        | No            | /adfs/services/trust/13/issuedtokenmixedsymmetrictripledessha256      | WS-Trust 1.3             | SAML Token (Sym         | Mixed         |   |          |
|                                | No        | No            | /adfs/services/trust/13/windows                                       | WS-Trust 1.3             | Windows                 | Message       |   |          |
|                                | No        | No            | /adfs/services/trust/13/windowsmixed                                  | WS-Trust 1.3             | Windows                 | Mixed         |   |          |
|                                | No        | No            | /adfs/services/trust/13/windowstransport                              | WS-Trust 1.3             | Windows                 | Transport     |   |          |
|                                | Yes       | No            | /adfs/services/trusttcp/windows                                       | WS-Trust 2005            | Local Windows           | Message       |   |          |
|                                | No        | No            | /adfs/services/trust/artifactresolution                               | SAML-Artifact Resolution | Anonymous               | Transport     |   |          |
|                                | Yes       | Yes           | /adfs/oauth2/                                                         | OAuth                    | Anonymous               | Transport     |   |          |
|                                | Metadata  |               |                                                                       |                          |                         |               |   |          |
|                                | Yes       | Yes           | /adfs/services/trust/mex                                              | WS-MEX                   | Anonymous               | Transport     |   |          |
|                                | Yes       | Yes           | /FederationMetadata/2007-06/FederationMetadata.xml                    | Federation Metadata      | Anonymous               | Transport     |   |          |
|                                | Yes       | No            | /adfs/fs/federationserverservice.asmx                                 | ADFS 1.0 Metadata        | Anonymous               | Transport     |   |          |
|                                | Proxy     |               |                                                                       |                          |                         |               |   |          |
|                                | Yes       | No            | /adfs/proxy/                                                          | Web Application Proxy    | Proxy Trust Certificate | Transport     |   | ~        |
|                                | I v       | NI            | Andle Annes All and the Tarrad A                                      | Made Acceleration Press. | Barrand .               | T             |   | <u> </u> |

## Add and configure the token signing certificate

The Microsoft Dynamics AX Connector for Mobile Applications service requires the thumbprint of the X.509 token signing certificate that is used by the Federation Service.

Both the service communications and token signing certificates are configured when you run the AD FS 3.0 setup wizard. For more about certificate requirements for federation servers, see <u>Certificate Requirements for Federation</u> <u>Servers</u>.

- For Windows desktop version of the app, an internally signed certificate should work with the desktop version of the apps if the certificate is installed on every device. If the certificate is necessary to authenticate, it should be installed with the Certificate Manager and should be located within Trusted Root Certification Authorities.
- For Android and iOS, an SSL certificate signed by an external certificate authority (CA), such as Verisign is required. An self-signed certificate is not sufficient. This certificate should have an https:// endpoint available and be recognized outside the corporate network.
- You can view the certificates by clicking **Certificates** under the **Services** node in the left navigation pane. You can also add new token certificates from this management tool by right-clicking the **Certificates** node.
- Before you can add any new certificates, you might have to disable the automatic certificate rollover feature by using Microsoft Windows PowerShell commands.

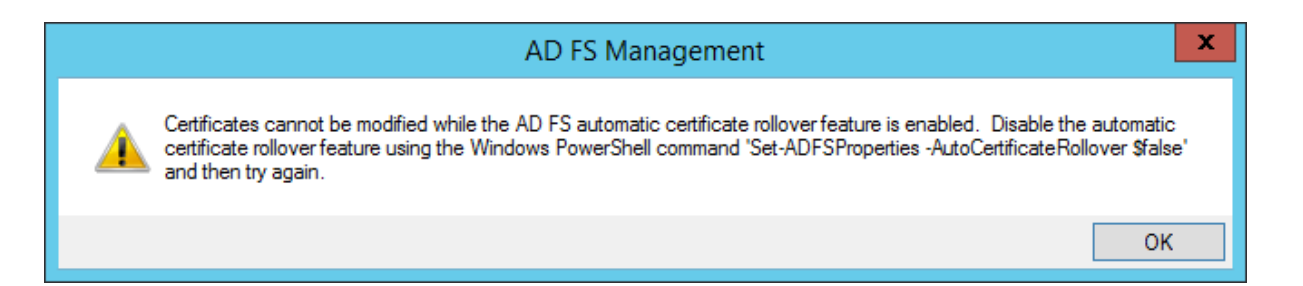

# Make sure that the token signing certificate is linked to a trusted root in the Federation Service and issued by an enterprise certification authority

For more information about token signing certificates, see Add a Token-Signing Certificate.

• Set the new token signing certificate as the primary certificate.

## Obtain the thumbprint of the X.509 token signing certificate (digital signature)

1 In the **Certificates** list, select the token signing certificate, right-click, and then select **View Certificate**.

| <b>\$</b>                      |                      |        |                |                   |                | A | D FS |
|--------------------------------|----------------------|--------|----------------|-------------------|----------------|---|------|
| 翰 File Action View Window Help |                      |        |                |                   |                |   |      |
| 🗢 🤿 🙇 📰 🛛 🖬                    |                      |        |                |                   |                |   |      |
| 📔 AD FS                        | Certificates         |        |                |                   |                |   |      |
| ⊿ 🧮 Service                    | Subject              | Issuer | Effective Date | Expiration Date S | Status Primary |   |      |
| Endpoints                      | Service communicatio | ns     |                |                   |                |   |      |
| Certificates                   | 🛯 🔤 👘 🖓 👘            |        | 4/24/2018      | 4/24/2020         |                |   |      |
| Trust Relationships            | Token-decrypting     |        |                |                   |                |   |      |
| Claims Provider Trusts         | 2 C                  |        | 8/29/2018      | 8/29/2019         | Primary        |   |      |
| 📔 Relying Party Trusts         | Token-signing        |        |                |                   |                |   |      |
| Attribute Stores               | CN: View Cortif      | icoto  | 8/29/2018      | 8/29/2019         | Primary        |   |      |
| ⊿ Authentication Policies      | View Certin          | icate  |                |                   |                |   |      |
| Per Relying Party Trust        | Set as Print         | lary   |                |                   |                |   |      |
|                                | Help                 |        |                |                   |                |   |      |
|                                |                      |        |                |                   |                |   |      |
|                                |                      |        |                |                   |                |   |      |

2 In the **Certificate** dialog box, on the **Details** tab, copy the **Thumbprint** value, delete the spaces between pairs of characters, and then save the value. This thumbprint value is used when you configure the connector parameters in the Microsoft Dynamics AX Connector for Mobile Applications service.

| Certificate                            | <u></u>                               |
|----------------------------------------|---------------------------------------|
| General Details Certification          | Path                                  |
| Show: Properties Only                  |                                       |
| Field                                  | Value                                 |
| Thumbprint algorithm                   | sha1<br>fa f8 b8 77 8a 50 e1 d0 73 57 |
|                                        |                                       |
|                                        |                                       |
|                                        |                                       |
|                                        |                                       |
|                                        |                                       |
| 1                                      |                                       |
|                                        | Edit Properties Copy to File          |
| Learn more about <u>certificate de</u> | t <u>ails</u>                         |
|                                        | ОК                                    |

**3** Export this token signing certificate, and save it to a location.

This certificate must be installed in the Trusted Root Certification Authorities and Trusted people stores on the server computer that hosts the <u>Microsoft Dynamics AX Connector for Mobile Applications service</u>.

Here are a few more points to keep in mind about these certificates:

- Make sure that the **Subject Name (CN)** or **Issued to** property of the service communications certificate (SSL certificate) matches the name of the Federation Service.
- To view or edit the name of the Federation Service, right-click **Service** in the left navigation pane, and then select **Edit Federation Service Properties**.
- In this example, the service communications certificate has its **Subject Name(CN)** property set to **contosoadfs.com**. This setting helps define the URL of the Federation Server endpoint, such as **https://contosoadfs.com/adfs/ls/**.

To validate that your service is set up correctly, open the following URL in a browser:

https://contosoadfs.com/adfs/fs/federationserverservice.asmx. Be sure to replace the first part of the URL with your configured environment.

| AD FS                                                                                                    |                                                                                                    |            |
|----------------------------------------------------------------------------------------------------|----------------------------------------------------------------------------------------------------|------------|
| 🙀 File Action View Window                                                                                                    | Help                                                                                                    |            |
| 🗢 🄿 🔰 📶 🖌                                                                                                    |                                                                                                    |            |
| AD FS.<br>AD FS.<br>Certificates<br>Catin Descriptions<br>Claim Descriptions<br>Claim Service Trusts<br>Relying Party Trusts<br>Attribute Stores | Federation Service Properties         General       Organization       Events         Federation Service display name: | Ind manage |
|                                                                                                    | OK Cancel Apply Help                                                                                                   |            |
|                                                                                                    |                                                                                                    |            |

For additional debugging and troubleshooting, click the **Events** tab in the **Federation Services Properties** dialog box, and turn on logging for error and other events. You can then debug issues by looking at the logged events in Windows Event Viewer.

# Verify claim descriptions

• Make sure that the claim that is named **Windows account name** exists, and that the **Published** property is set to **Yes**. This setting should be configured by default when AD FS 3.0 is installed.

|                                  |                                     |                           |                                                                                                    |          | AD FS                                                                                                    |   |
|----------------------------------|-------------------------------------|---------------------------|----------------------------------------------------------------------------------------------------|----------|----------------------------------------------------------------------------------------------------|---|
| <u>fiew W</u> indow <u>H</u> eli | P                                   |                           |                                                                                                    |          |                                                                                                    |   |
| 2 📅                              |                                     |                           |                                                                                                    |          |                                                                                                    |   |
|                                  | Claim Descriptions                  |                           |                                                                                                    |          |                                                                                                    |   |
|                                  | Discontraction of the second second | Cruet Name                | Orie Lee                                                                                                    | 0.41ebed | Babbad                                                                                                    | _ |
| 1                                | AD ES 1 Y UPN                       | adfaluon                  | http://achemas.vmleoap.om/claims/URN                                                                                                    | Yes      | Yes                                                                                                    |   |
| 15                               | Bale                                | mie                       | http://schemas.microsoft.com/ws/2008/06/den                                                                                                    | Yes      | Yes                                                                                                    |   |
| scriptions                       | Sumame                              | lamiv name                | http://schemas.xmlsoap.org/ws/2005/05/dentit                                                                                                    | Yes      | Yes                                                                                                    |   |
| nships                           | PPID                                | ppid                      | http://schemas.xm/soap.org/ws/2005/05/identit                                                                                                    | Yes      | Yes                                                                                                    |   |
| ovider Trusts                    | Name ID                             | sub                       | http://schemas.xm/soap.org/ws/2005/05/identit                                                                                                    | Yes      | Yes                                                                                                    |   |
| arty Trusts                      | Authentication time stamp           | auth_time                 | http://schemas.microsoft.com/ws/2008/06/iden                                                                                                    | Yes      | Yes                                                                                                    |   |
| Stores                           | Authentication method               | authmethod                | http://schemas.microsoft.com/ws/2008/06/iden                                                                                                    | Yes      | Yes                                                                                                    |   |
| on Policies                      | Deny only group SID                 | denyonlysid               | http://schemas.xmlsoap.org/ws/2005/05/identit                                                                                                    | Yes      | Yes                                                                                                    |   |
| g Party Trust                    | Deny only primary SID               | denyonlyprimarysid        | http://schemas.microsoft.com/ws/2008/06/iden                                                                                                    | Yes      | Yes                                                                                                    |   |
|                                  | Deny only primary group SID         | denyonlyprimarygroupsid   | http://schemas.microsoft.com/ws/2008/06/iden                                                                                                    | Yes      | Yes                                                                                                    |   |
|                                  | Group SID                           | groupsid                  | http://schemas.microsoft.com/ws/2008/06/iden                                                                                                    | Yes      | Yes                                                                                                    |   |
|                                  | Primary group SID                   | primarygroupsid           | http://schemas.microsoft.com/ws/2008/06/iden                                                                                                    | Yes      | Yes                                                                                                    |   |
|                                  | Primary SID                         | primarysid                | http://schemas.microsoft.com/ws/2008/06/iden                                                                                                    | Yes      | Yes                                                                                                    |   |
|                                  | Windows account name                | wnaccountname             | http://schemas.microsoft.com/ws/2008/06/iden                                                                                                    | Yes      | Yes                                                                                                    |   |
|                                  | Is Registered User                  | isregistereduser          | http://schemas.microsoft.com/2012/01/devicec                                                                                                    | Yes      | Yes                                                                                                    |   |
|                                  | Device Identifier                   | deviceid                  | http://schemas.microsoft.com/2012/01/devicec                                                                                                    | Yes      | Yes                                                                                                    |   |
|                                  | Device Registration Identifier      | deviceregid               | http://schemas.microsoft.com/2012/01/devicec                                                                                                    | Yes      | Yes                                                                                                    |   |
|                                  | Device Registration Displa          | devicedispname            | http://schemas.microsoft.com/2012/01/devicec                                                                                                    | Yes      | Yes                                                                                                    |   |
|                                  | Device OS type                      | deviceostype              | http://schemas.microsoft.com/2012/01/devicec                                                                                                    | Yes      | Yes                                                                                                    |   |
|                                  | Device US version                   | deviceosver               | http://schemas.microsoft.com/2012/01/devicec                                                                                                    | Tes      | Tes                                                                                                    |   |
|                                  | Is Managed Device                   | deviceismanaged           | http://schemas.microsoft.com/2012/01/deviced                                                                                                    | Tes      | Tes .                                                                                                    |   |
|                                  | Chart Instruction                   | ronwardeddiensip          | http://schemas.microsoft.com/2012/01/request                                                                                                    | res      | Tes                                                                                                    |   |
|                                  | Client Hass front                   | ciencappication           | http://schemas.microsoft.com/2012/01/request                                                                                                    | res      | Yes                                                                                                    |   |
|                                  | Clark User Agent                    | clertoseragent            | http://schemas.microsoft.com/2012/01/request                                                                                                    | Yes      | Ver                                                                                                    |   |
|                                  | Endorini Path                       | endocintrath              | http://schamas.microardt.com/2012/01/squast                                                                                                    | Yas      | Yar                                                                                                    |   |
|                                  | Property                            | ninov                     | http://schemas.microsoft.com/2012/01/request                                                                                                    | Yes      | Yes                                                                                                    |   |
|                                  | Application Identifier              | relying and the stid      | http://schemas.microsoft.com/2012/01/request                                                                                                    | Yes      | Yes                                                                                                    |   |
|                                  | Application oplicies                | cetapopolicy              | http://achemas.microanft.com/2012/12/certificat                                                                                                    | Yes      | Yes                                                                                                    |   |
|                                  | Authority Key Identifier            | certauthortykevidentifier | http://schemas.microsoft.com/2012/12/certificat                                                                                                    | Yes      | Yes                                                                                                    |   |
|                                  | Basic Constraint                    | certbasicconstraints      | http://schemas.microsoft.com/2012/12/certificat                                                                                                    | Yes      | Yes                                                                                                    |   |
|                                  | Enhanced Key Usage                  | certeku                   | http://schemas.microsoft.com/2012/12/certificat                                                                                                    | Yes      | Yes                                                                                                    |   |
|                                  | losuer                              | certissuer                | http://schemas.microsoft.com/2012/12/certificat                                                                                                    | Yes      | Yes                                                                                                    |   |
|                                  | Issuer Name                         | certissuemame             | http://schemas.microsoft.com/2012/12/certificat                                                                                                    | Yes      | Yes                                                                                                    |   |
|                                  | Key Usage                           | certkeyusage              | http://schemas.microsoft.com/2012/12/certificat                                                                                                    | Yes      | Yes                                                                                                    |   |
|                                  | Not After                           | centrotafter              | http://schemas.microsoft.com/2012/12/certificat                                                                                                    | Yes      | Yes                                                                                                    |   |
|                                  | Not Before                          | certnotbefore             | http://schemas.microsoft.com/2012/12/certificat                                                                                                    | Yes      | Yes                                                                                                    |   |
|                                  | Certificate Policies                | certpolicy                | http://schemas.microsoft.com/2012/12/certificat                                                                                                    | Yes      | Yes                                                                                                    |   |
|                                  | Public Key                          | certpublickey             | http://schemas.xm/soap.org/ws/2005/05/identit                                                                                                    | Yes      | Yes                                                                                                    |   |
|                                  | Certificate Raw Data                | certrawdata               | http://schemas.microsoft.com/2012/12/certificat                                                                                                    | Yes      | Yes                                                                                                    |   |
|                                  | Subject Alternative Name            | cetsubjectaltname         | http://schemas.microsoft.com/2012/12/certificat                                                                                                    | Yes      | Yes                                                                                                    |   |
|                                  | Serial Number                       | certserialnumber          | http://schemas.microsoft.com/ws/2008/06/iden                                                                                                    | Yes      | Yes                                                                                                    |   |
|                                  | Signature Algorithm                 | certsignaturealgorithm    | http://schemas.microsoft.com/2012/12/certificat                                                                                                    | Yes      | Yes                                                                                                    |   |
|                                  | Subject                             | certsubject               | http://schemas.microsoft.com/2012/12/certificat                                                                                                    | Yes      | Yes                                                                                                    |   |
|                                  | Subject Key Identifier              | cetsubjectkeyidentifier   | http://schemas.microsoft.com/2012/12/certificat                                                                                                    | Yes      | Yes                                                                                                    |   |
|                                  | Subject Name                        | certsubjectname           | http://schemas.microsoft.com/2012/12/certificat                                                                                                    | Tes      | Tes                                                                                                    |   |
|                                  | V2 Template Name                    | centemplateinformation    | http://schemas.microsoft.com/2012/12/certricat                                                                                                    | Tes      | Tes                                                                                                    |   |
|                                  | V1 Template Name                    | centemplatename           | http://schemas.microsoft.com/2012/12/centricat                                                                                                    | res      | Tes                                                                                                    |   |
|                                  | Thumppine .                         | centrumbprint             | http://schemas.xmsoap.org/ws/2005/05/10entit                                                                                                    | Tes      | Tes                                                                                                    |   |
|                                  | A bug version                       | loside.competiunds        | http://schemas.microsoft.com/zu1z/12/centricat                                                                                                    | Ves      | Ver                                                                                                    |   |
|                                  | Password Evolution Tree             | n seue Corpriet Work      | http://www.emaa.microsom.com/wa/2012/01/inaid                                                                                                    | Yos      | Van                                                                                                    |   |
|                                  | Password Expiration Time            | pwdexpone                 | http://schemas.mcrosoft.com/ws/2012/01/pass                                                                                                    | Vea      | Yes                                                                                                    |   |
|                                  | I Indate Personnel 11 <sup>21</sup> | prostposys                | http://www.emas.microsoft.com/ws/2012/01/pass                                                                                                    | Yes      | Yar                                                                                                    |   |
|                                  | Authentication Methods De           | pwacryan                  | http://schemes.microsoft.com/vis/2012/01/pass                                                                                                    | Yes      | Ves                                                                                                    |   |
|                                  | Client Request ID                   | cleatread                 | http://schemas.microsoft.com/2012/01/scc.ast                                                                                                    | Yes      | Yes                                                                                                    |   |
|                                  | Atemate Lopin ID                    | alternateloginid          | http://schemas.microsoft.com/ws/2012/11/www                                                                                                    | Yes      | Yes                                                                                                    |   |
|                                  | Windows desires amon                | windowedawinanterum       | http://achamas.microarth.com/ws/2008/06/dap                                                                                                    | Yee      | Var                                                                                                    |   |
|                                  | this of the sense group             |                           | and the second second s |          | Mar International Action of the International Action of the International Action of th |   |

## Add claims on claims provider trusts

AD DS is the claim provider trust that is used to issue claims about an authenticated user.

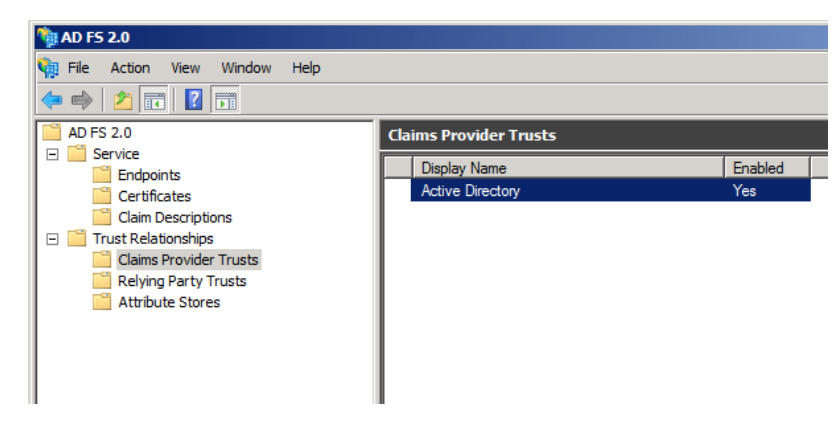

- 1 In the left navigation pane, expand the **Trust Relationships** node, right-click **Relying Party Trusts**, and then select **Add Relying Party Trust**.
- 2 Select the Active Directory claims provider trust, right-click, and then select Edit claim rules.

| <b>Q</b>                       |                                        |                                                                                                    |                                                              | AD FS   |   |
|--------------------------------|----------------------------------------|----------------------------------------------------------------------------------------------------|--------------------------------------------------------------|---------|---|
| 翰 File Action View Window Help |                                        |                                                                                                    |                                                              |         |   |
| 🗢 🔿 🙍 🖬 🛛 🖬                    |                                        |                                                                                                    |                                                              |         |   |
|                                | Den iden                               | T                                                                                                    |                                                              | _       | _ |
| N Service                      | ins riovider                           | inusis                                                                                                    |                                                              |         |   |
| A Trust Relationshins          | Display Name                           | 1                                                                                                    |                                                              | Enabled | 1 |
| Claims Provider Trusts         | Active Direct                          | ory                                                                                                    |                                                              | Yes     | - |
| Relying Party Trusts           | <b>Q</b> 1                             | Edit Claim Rules for Ac                                                                                                    | tive Directory –                                             | □ X     |   |
| Attribute Stores               | [2000000000000000000000000000000000000 |                                                                                                    |                                                              |         |   |
| Authentication Policies        | Accepta                                | nce Transform Rules                                                                                                    |                                                              |         |   |
|                                | 0rde<br>1<br>2<br>3                    | r   Rule Name<br>Pass through all Windows account name<br>Pass through all Name claims<br>Pass through all Primary SID claims | Issued Claims<br>Windows account name<br>Name<br>Primary SID |         |   |
|                                | 4                                      | Pass through all Group SID claims                                                                                             | Group SID                                                    |         |   |
|                                | 5                                      | Pass through all Primary group SID claims                                                                                     | Primary group SID                                            |         |   |
|                                | 6                                      | Pass through all Deny only group SID cla                                                                                      | Deny only group SID                                          |         |   |
|                                | 7                                      | Pass through all Deny only primary SID cl                                                                                     | Deny only primary SID                                        |         |   |
|                                | 8                                      | Pass through all Deny only primary group                                                                                      | Deny only primary group                                      |         |   |
|                                | 9                                      | Pass through all LIPN claims                                                                                                  | Ennanced Key Usage                                           |         |   |
|                                | IU IU                                  | Fass through all OF N claims                                                                                                  | UFN                                                          | - ↓     |   |
|                                |                                        |                                                                                                    |                                                              |         |   |
|                                |                                        |                                                                                                    |                                                              |         |   |
|                                |                                        |                                                                                                    |                                                              |         |   |
|                                |                                        |                                                                                                    |                                                              |         |   |
|                                |                                        |                                                                                                    |                                                              |         |   |
|                                |                                        |                                                                                                    |                                                              |         |   |
|                                |                                        |                                                                                                    |                                                              | 1       |   |
|                                | Add                                    | Rule Edit Rule Remove Rule                                                                                                    |                                                              |         |   |
|                                |                                        |                                                                                                    |                                                              |         |   |

3 Click Add rule. The Add Transform Claim Rule Wizard is started.

4 On the Select Rule Template page, in the Claim rule template field, select Pass Through or Filter an Incoming Claim, and then click Next.

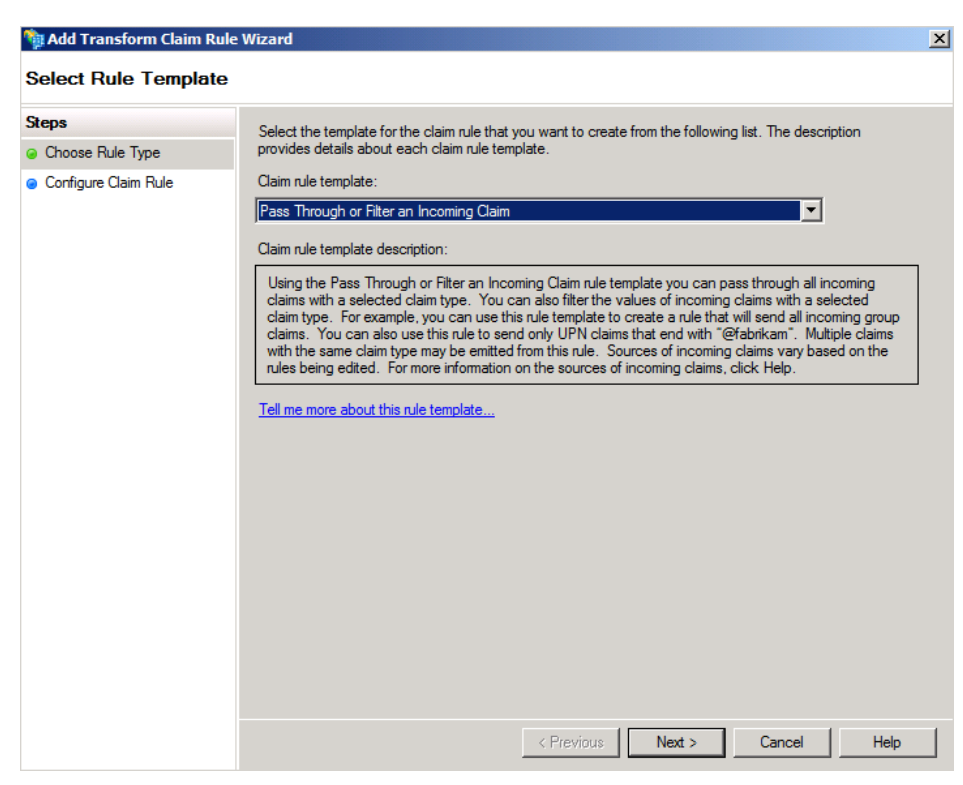

5 On the **Configure rule** page, enter a name for the claim rule. In the **Incoming claim type** field, select **Windows** account name. Then select the **Pass through all claims value** option, and click **Next**.

| 💱 Add Transform Claim Rule                                                                                                    | e Wizard                                                                                                    | X |  |  |  |  |
|----------------------------------------------------------------------------------------------------|----------------------------------------------------------------------------------------------------|---|--|--|--|--|
| Configure Rule                                                                                                    |                                                                                                    |   |  |  |  |  |
| Steps                                                                                                    | You can configure this rule to pass through or filter an incoming claim. You can also configure this rule to |   |  |  |  |  |
| Choose Rule Type filter claims that are generated by previous rules. Specify the claim type and whether only some claim or all claim values should pass through. |                                                                                                    |   |  |  |  |  |
| Configure Claim Rule                                                                                                    | Claim rule name:                                                                                             |   |  |  |  |  |
|                                                                                                    | Pass through windows account name                                                                            | 1 |  |  |  |  |
|                                                                                                    | Rule template: Pass Through or Filter an Incoming Claim                                                      |   |  |  |  |  |
|                                                                                                    | Incoming claim type: Windows account name                                                                    |   |  |  |  |  |
|                                                                                                    | Incoming name ID format: Unspecified                                                                         |   |  |  |  |  |
|                                                                                                    | Pass through all claim values                                                                                |   |  |  |  |  |
|                                                                                                    | Pass through only a specific claim value                                                                     |   |  |  |  |  |
|                                                                                                    | Incoming claim value:                                                                                        |   |  |  |  |  |
|                                                                                                    | Pass through only claim values that match a specific email suffix value:                                     |   |  |  |  |  |
|                                                                                                    | Fmail suffix value:                                                                                          |   |  |  |  |  |
|                                                                                                    | Example: fabrikam.com                                                                                        |   |  |  |  |  |
|                                                                                                    | Pass through only claim values that start with a specific value:                                             |   |  |  |  |  |
|                                                                                                    | Starts with:                                                                                                 |   |  |  |  |  |
|                                                                                                    | Example: FABRIKAM\                                                                                           |   |  |  |  |  |
|                                                                                                    |                                                                                                    |   |  |  |  |  |
|                                                                                                    |                                                                                                    |   |  |  |  |  |
|                                                                                                    | < Previous Finish Cancel Help                                                                                |   |  |  |  |  |

6 The Edit Claim Rules dialog box shows the new claim rule. Click Apply and then OK to save your changes.

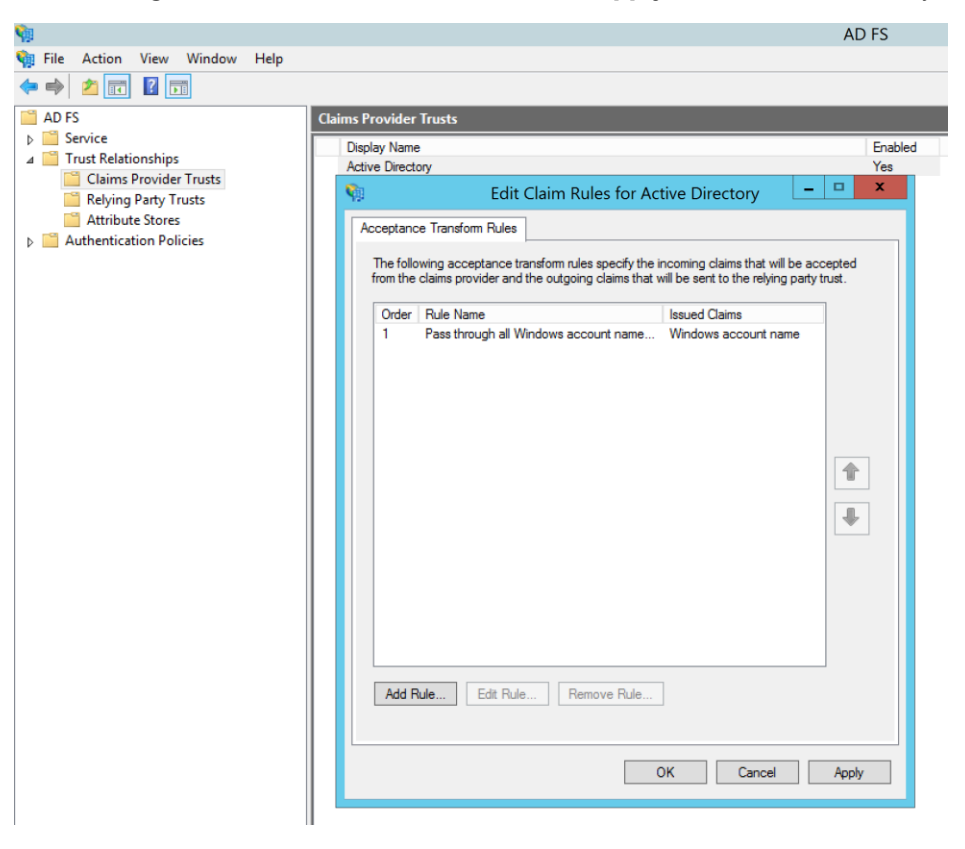

### Add a relying party trust

- 1 Expand the **Trust Relationships** node, select **Relying Party Trusts**, right-click, and then select **Add Relying Party Trust**.
- 2 Click Start on the Add Relaying Trust Wizard, and then click Start on the Welcome page.

| <b>\$</b>                                                                                                 | Add Relying Party Trust Wizard                                                                                                    |
|----------------------------------------------------------------------------------------------------|----------------------------------------------------------------------------------------------------|
| Welcome                                                                                                   |                                                                                                    |
| Steps  Welcome  Select Data Source  Configure Multifactor Authentication Now?  Ready to Add Trust  Finish | Welcome to the Add Relying Party Trust Wizard<br>This wizard will help you add a new relying party trust to the AD FS configuration database. Relying parties<br>consume claims in security tokens that are issued by this Federation Service to make authentication and<br>authorization decisions.<br>The relying party trust that this wizard creates defines how this Federation Service recognizes the relying<br>party and issues claims to it. You can define issuance transform rules for issuing claims to the relying party<br>after you complete the wizard. |
|                                                                                                    | < Previous Start Cancel                                                                                                    |

3 On the Select Data Source page, select the Enter data about the relying party manually option, and then click Next.

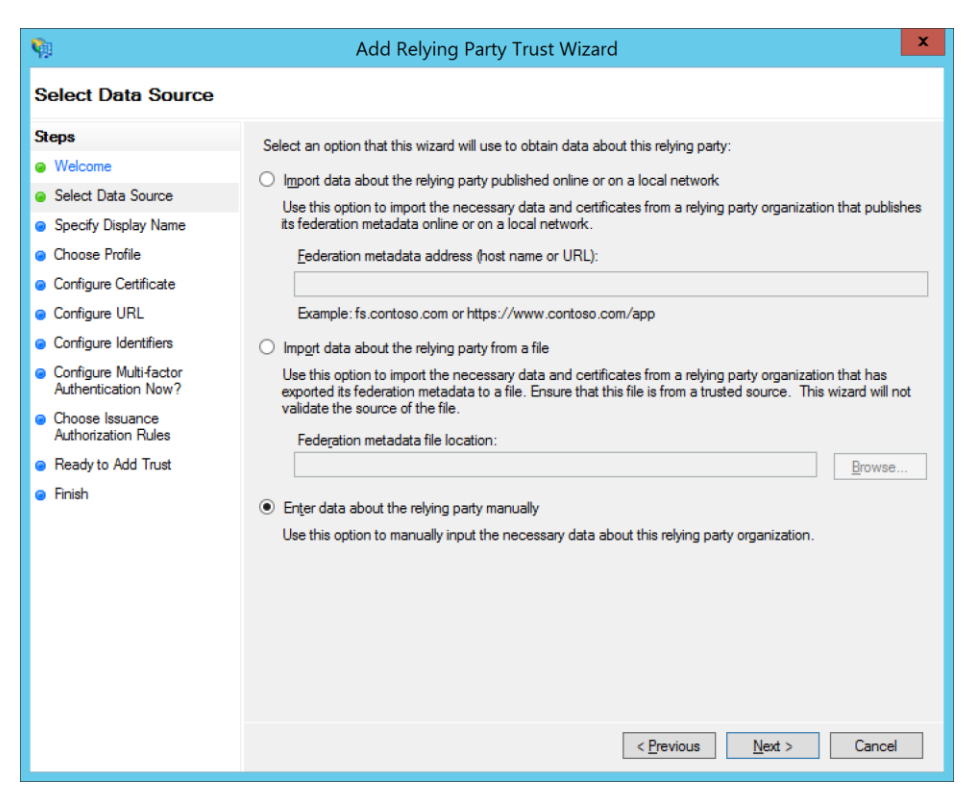

4 On the Specify Display Name page, enter a display name, such as DynamicsNativeADFS, and then click Next.

| <b>\$</b>                                                          | Add Relying Party Trust Wizard                                        | x |
|--------------------------------------------------------------------|-----------------------------------------------------------------------|---|
| Specify Display Name                                               |                                                                       |   |
| Steps                                                              | Enter the display name and any optional notes for this relying party. |   |
| Welcome                                                            | Display name:                                                         |   |
| Select Data Source                                                 | DynamicsNativeADFS                                                    |   |
| Specify Display Name                                               | Ngtes:                                                                |   |
| Choose Profile                                                     |                                                                       |   |
| Configure Certificate                                              |                                                                       |   |
| Configure URL                                                      |                                                                       |   |
| Configure Identifiers                                              |                                                                       |   |
| <ul> <li>Configure Multi-factor<br/>Authentication Now?</li> </ul> |                                                                       | ~ |
| <ul> <li>Choose Issuance<br/>Authorization Rules</li> </ul>        |                                                                       |   |
| Ready to Add Trust                                                 |                                                                       |   |
| <ul> <li>Finish</li> </ul>                                         |                                                                       |   |
|                                                                    |                                                                       |   |
|                                                                    |                                                                       |   |
|                                                                    |                                                                       |   |
|                                                                    |                                                                       |   |
|                                                                    |                                                                       |   |
|                                                                    |                                                                       |   |
|                                                                    |                                                                       |   |
|                                                                    | < Previous Next > Cancel                                              |   |

5 On the Choose Profile page, select the default AD FS profile, and then click Next.

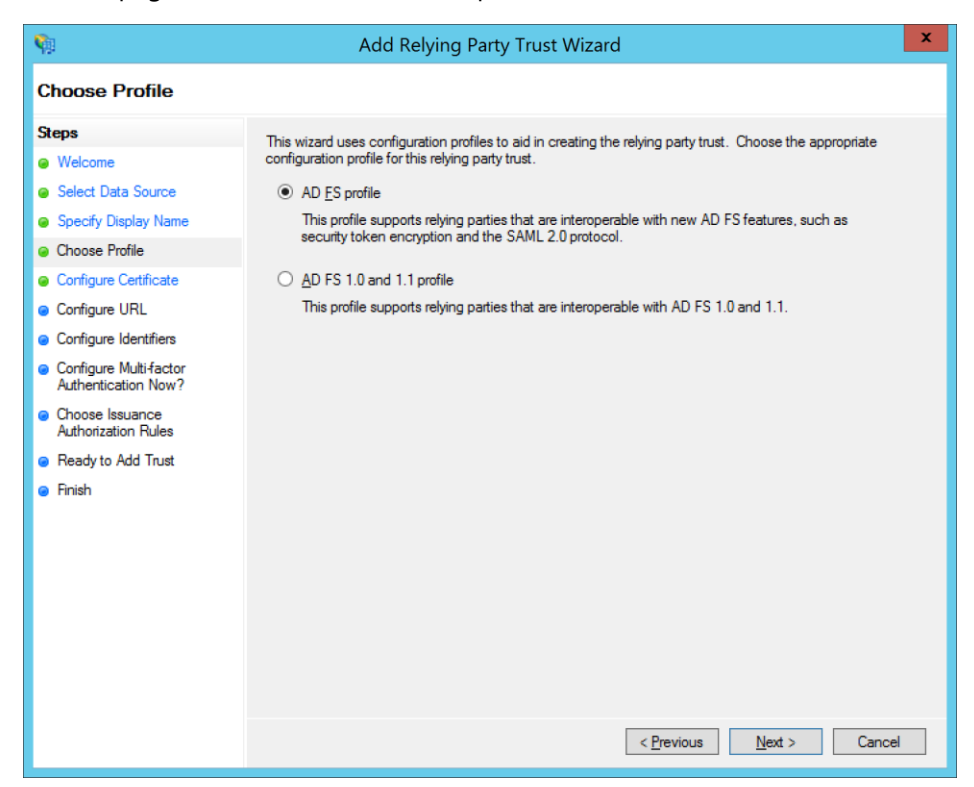

6 On the Configure Certificate page, don't select any certificate. Leave the default values, and click Next.

| -                                                                                                    | Add Relying Party Trust Wizard                                                                                                    | x |
|----------------------------------------------------------------------------------------------------|----------------------------------------------------------------------------------------------------|---|
| Configure Certificate                                                                                                    |                                                                                                    |   |
| Steps<br>Welcome<br>Select Data Source<br>Specify Display Name<br>Choose Profile<br>Configure Cettificate<br>Configure URL<br>Configure URL<br>Configure Multi-factor<br>Authentication Now?<br>Choose Issuance<br>Authorization Rules<br>Ready to Add Trust<br>Finish | Specify an optional token encryption certificate. The token encryption certificate is used to encrypt the claims that are sent to it. To specify the certificate, click Browse         Issuer:         Subject:         Effective date:         Expiration date:         View       Browse |   |
|                                                                                                    | < Previous Next > Cance                                                                                                    | 4 |

7 On the **Configure URL** page, leave the default values, and click **Next**.

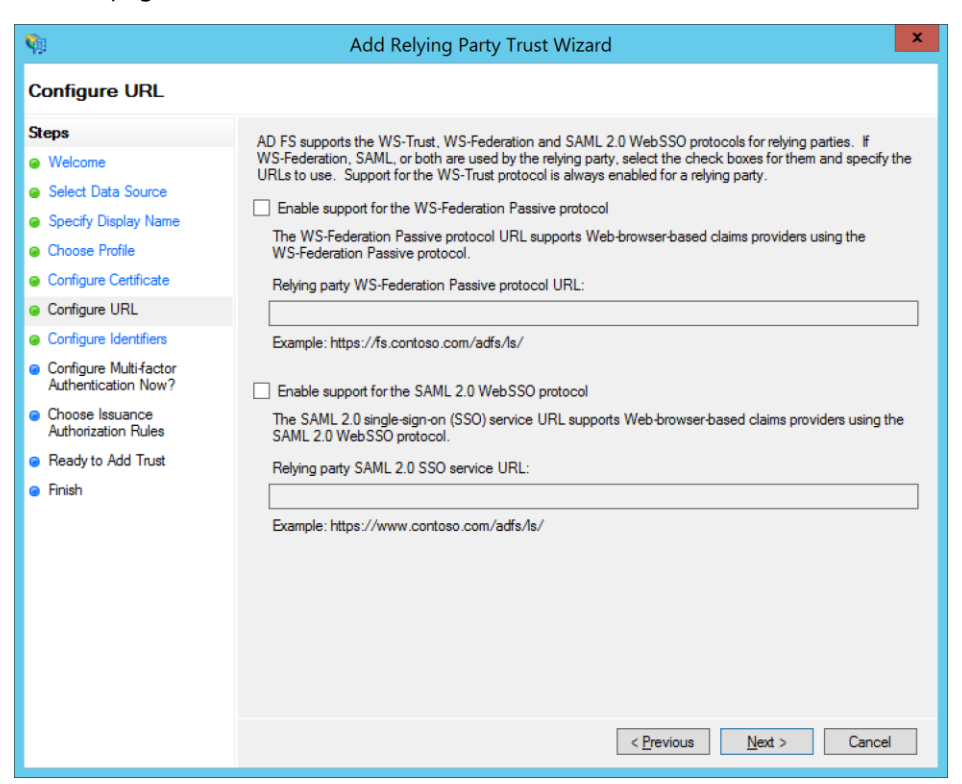

8 On the **Configure Identifiers** page, enter a URL, such as **http://DynamicsAADFSNative.contoso.com**, and click **Add**. Then click **Next**.

| <b>\$</b>                                                                                                    | Add Relying Party Trust Wizard                                                                                                    | ×                  |
|----------------------------------------------------------------------------------------------------|----------------------------------------------------------------------------------------------------|--------------------|
| Configure Identifiers                                                                                                    |                                                                                                    |                    |
| Steps<br>Welcome<br>Select Data Source<br>Specify Display Name<br>Choose Profile<br>Configure Certificate                                   | Relying parties may be identified by one or more unique identifier strings. Specify the identifier party trust. Relying party trust identifier: Example: https://fs.contoso.com/adfs/services/trust Relying party trust identifiers: | s for this relying |
| Configure URL Configure Identifiers Configure Multifactor Authentication Now? Choose Issuance Authorization Rules Ready to Add Trust Finish |                                                                                                    | nemove             |
|                                                                                                    | < Previous Next >                                                                                                    | Cancel             |

9 On the next page, you can configure multi-factor authentication according to your preference. In this example, the I do not want to configure multi-factor authentication settings for this relying party trust at this time option is selected.

| <b>\$</b>                                                   | Add Relyir                                                                                                    | ng Party Tr                                                                 | ust Wizard                                                                                                    | × |
|-------------------------------------------------------------|----------------------------------------------------------------------------------------------------|-----------------------------------------------------------------------------|----------------------------------------------------------------------------------------------------|---|
|                                                             |                                                                                                    |                                                                             |                                                                                                    |   |
| Steps                                                       | Configure multi-factor authenti                                                                                      | cation settings                                                             | for this relying party to st. Multifactor authentication is required if                                                                                                    |   |
| Welcome                                                     | there is a match for any of the                                                                                      | specified requi                                                             | irements.                                                                                                    |   |
| Select Data Source                                          |                                                                                                    |                                                                             |                                                                                                    |   |
| Specify Display Name                                        | Multi-factor Authentication                                                                                          | 1                                                                           | Global Settings                                                                                                    |   |
| Choose Profile                                              | Requirements Use                                                                                                    | rs/Groups                                                                   | Not configured                                                                                                    |   |
| Configure Certificate                                       | Dev                                                                                                    | rice                                                                        | Not configured                                                                                                    |   |
| Configure URL                                               | Loc                                                                                                    | ation                                                                       | Not configured                                                                                                    |   |
| Configure Identifiers                                       |                                                                                                    |                                                                             |                                                                                                    |   |
| Configure Multi-factor<br>Authentication Now?               |                                                                                                    |                                                                             |                                                                                                    |   |
| <ul> <li>Choose Issuance<br/>Authorization Rules</li> </ul> |                                                                                                    |                                                                             |                                                                                                    |   |
| <ul> <li>Ready to Add Trust</li> <li>Finish</li> </ul>      | I do not want to configure     Configure multi-factor auth You can also configure multi Authentication Policies node | multi factor auti<br>entication settir<br>-factor authent<br>-For more info | thentication settings for this relying party trust at this time.<br>ngs for this relying party trust.<br>tication settings for this relying party trust by navigating to the<br>ormation, see <u>Configuring Authentication Policies</u> . |   |
|                                                             |                                                                                                    |                                                                             | < Previous Next > Cancel                                                                                                    |   |

10 In the Choose Issuance Authorization Rules page, make sure that the Permit all users to access this relying party option is selected, and then click Next.

| <b>\$</b>                                                        | Add Relying Party Trust Wizard                                                                                                    |
|------------------------------------------------------------------|----------------------------------------------------------------------------------------------------|
| Choose Issuance Aut                                              | thorization Rules                                                                                                    |
| Steps                                                            | Issuance authorization rules determine whether a user is permitted to receive claims for the relying party.                                                                                              |
| <ul> <li>vveicome</li> <li>Select Data Source</li> </ul>         | <ul> <li>Permit all users to access this relying party</li> </ul>                                                                                                    |
| <ul> <li>Specify Display Name</li> <li>Choose Profile</li> </ul> | The issuance authorization rules will be configured to permit all users to access this relying party. The relying<br>party service or application may still deny the user access.                        |
| Configure Certificate                                            | O Deny all users access to this relying party                                                                                                    |
| Configure URL                                                    | The issuance authorization rules will be configured to deny all users access to this relying party. You must<br>later add issuance authorization rules to enable any users to access this relying party. |
| Configure Identifiers                                            | race and issuance and initiation rules to enable any users to access this relying party.                                                                                                    |
| Configure Multi-factor<br>Authentication Now?                    | You can change the issuance authorization rules for this relying party trust by selecting the relying party trust                                                                                        |
| <ul> <li>Choose Issuance<br/>Authorization Rules</li> </ul>      | and Gicking Eult Gain hules in the Actions parte.                                                                                                    |
| <ul> <li>Ready to Add Trust</li> <li>Finish</li> </ul>           |                                                                                                    |
|                                                                  | < Previous Next > Cancel                                                                                                    |

11 On the Ready to Add Trust page, click Next, and then, on the Finish page, click Close to complete the setup. By default, the Open the Edit Claim Rules dialog for this relying party trust when the wizard closes check box is selected. Therefore, when the wizard is closed, the Edit Claim Rules dialog box appears.

| <b>\$</b>                                                   | Add Relying Party Trust Wizard                                                                             | x |
|-------------------------------------------------------------|----------------------------------------------------------------------------------------------------|---|
| Finish                                                      |                                                                                                    |   |
| Steps                                                       | The relying party trust was successfully added to the AD FS configuration database.                        |   |
| Welcome                                                     | You can modify this relying party to st by using the Properties dialog box in the AD FS Management span-in |   |
| Select Data Source                                          |                                                                                                    |   |
| Specify Display Name                                        |                                                                                                    |   |
| Choose Profile                                              | ✓ Open the Edit Claim Rules dialog for this relying party trust when the wizard closes                     |   |
| Configure Certificate                                       |                                                                                                    |   |
| Configure URL                                               |                                                                                                    |   |
| Configure Identifiers                                       |                                                                                                    |   |
| Configure Multi-factor<br>Authentication Now?               |                                                                                                    |   |
| <ul> <li>Choose Issuance<br/>Authorization Rules</li> </ul> |                                                                                                    |   |
| Ready to Add Trust                                          |                                                                                                    |   |
| <ul> <li>Finish</li> </ul>                                  |                                                                                                    |   |
|                                                             |                                                                                                    |   |
|                                                             |                                                                                                    |   |
|                                                             |                                                                                                    |   |
|                                                             |                                                                                                    |   |
|                                                             |                                                                                                    |   |
|                                                             |                                                                                                    |   |
|                                                             |                                                                                                    |   |
|                                                             | Qose                                                                                                    |   |

12 Click Add Rule. The Add Transform Claim Rule Wizard is started.

**13** On the **Select Rule Template** page, in the **Claim rule template** field, select **Pass Through or Filter an Incoming Claim**, and then click **Next**.

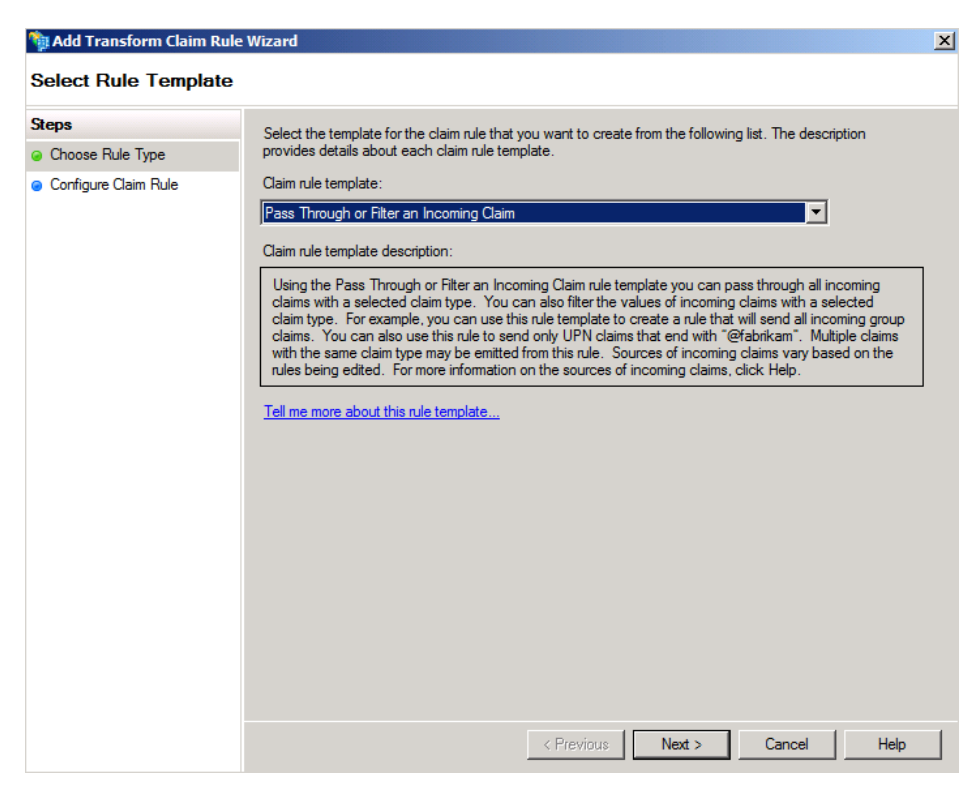

14 On the **Configure Rule** page, enter a name for the claim rule. In the **Incoming claim type** field, select **Windows** account name. Then select the **Pass through all claim values** option, and click **Next**.

| 🙀 Add Transform Claim Ru | ule Wizard                                                                                                    | x |
|--------------------------|----------------------------------------------------------------------------------------------------|---|
| Configure Rule           |                                                                                                    |   |
| Steps                    | You can configure this rule to pass through or filter an incoming claim. You can also configure this rule to                                              |   |
| Choose Rule Type         | filter claims that are generated by previous rules. Specify the claim type and whether only some claim values<br>or all claim values should pass through. |   |
| Configure Claim Rule     | Claim rule name:                                                                                                    |   |
|                          | Pass through windows account name                                                                                                    |   |
|                          | Rule template: Pass Through or Filter an Incoming Claim                                                                                                   |   |
|                          | Incoming claim type: Windows account name                                                                                                    |   |
|                          | Incoming name ID format: Unspecified                                                                                                    |   |
|                          | Pass through all claim values                                                                                                    |   |
|                          | C Pass through only a specific claim value                                                                                                    |   |
|                          | Incoming claim value:                                                                                                    |   |
|                          | O Pass through only claim values that match a specific email suffix value:                                                                                |   |
|                          | Email suffix value:                                                                                                    |   |
|                          | Example: fabrikam.com                                                                                                    |   |
|                          | C Pass through only claim values that start with a specific value:                                                                                        |   |
|                          | Starts with:                                                                                                    |   |
|                          | Example: FABRIKAM\                                                                                                    |   |
|                          |                                                                                                    |   |
|                          |                                                                                                    |   |
|                          | < Previous Finish Cancel Help                                                                                                    |   |

15 The Edit Claim Rules dialog box shows the new claim rule. Click Apply and then OK to save your changes.

| Edit Claim Rules for contosomobile-sb.accesscontrol.windows.net                          | _ 🗆 🗙     |
|------------------------------------------------------------------------------------------|-----------|
| Issuance Transform Rules Issuance Authorization Rules Delegation Authorization           | Rules     |
| The following transform rules specify the claims that will be sent to the relying party. |           |
| Order Rule Name Issued Claims                                                            |           |
| 1 Pass through windows account names Windows account name                                |           |
|                                                                                          | <b>\$</b> |
| Add Rule Edit Rule Remove Rule                                                           |           |
| OK Cancel Apply                                                                          | Help      |

You can get back to the **Edit Claim Rules** form by right-clicking the relying party trust that you just added and then selecting **Edit Claim Rules**.

**16** Start Azure PowerShell, and enable the JavaScript Object Notation Web Token (JWT) for new relying party trust. The target name is the display name that you specified in the wizard earlier.

Set-AdfsRelyingPartyTrust -TargetName "DynamicsNative" -EnableJWT \$true

## Save the AD FS FederationMetadata.xml file

1 On your federation server, open the following address in a browser:

https://<FederationServiceName>/FederationMetadata/2007-06/FederationMetadata.xml

In this example, the address is https://contosoadfs.com/FederationMetadata/2007-06/FederationMetadata.xml.

- 2 Save the FederationMetadata.xml file to a location.
- **3** If the Federation Service doesn't have an internet-facing Internet Protocol (IP) address, you must upload this federation metadata file.

## **Create AD FS clients**

- 1 Start Windows PowerShell in administrator mode.
- 2 Run these commands to enable access by the mobile apps:
  - For the Windows Expenses desktop app

Add-ADFSClient ClientId "abcd-123-efgh-4567" RedirectUri "ms-app://S-1-15-2-3928788700-3789986351-3052964962-3352193189-1654392005-971744669-2270453158/"

• For the Windows Timesheets desktop app

```
Add-ADFSClient ClientId "bcde-123-efgh-4567" RedirectUri "ms-app://s-1-15-2-1686823218-3869368799-4003585847-1074717996-2718656644-2639155508-3087402168/"
```

• For the Windows Approvals desktop app

```
Add-ADFSClient ClientId "cdef-123-efgh-4567" RedirectUri "ms-app://s-1-15-2-256616160-1993905071-
509288680-1590138783-827304346-2645043696-2039586845/"
```

• For the Google Android app

```
Add-ADFSClient ClientId "abcd-123-efgh-9123" RedirectUri
"msauth://microsoft.dynamicsax/azvBvNWkMH4gNvJYX3ssUoXXqDI="
```

• For the Apple iOS app

```
Add-ADFSClient ClientId "abcd-123-efgh-8709" RedirectUri "x-msauth-
dynamicsax://com.microsoft.dynamics.ax"
```

**3** Record the preceding client IDs and enter them in Rapid start connector for these App registration for native client id (windows), Android ADFS Native App Id, IOS ADFS Native App Id in Rapid start connector parameters.

You've now completed the required AD FS configuration. Continue to the "Configure the on-premises server with AX 2012 and the connector" section.

# Configure Azure Active Directory (AAD) for authentication

Azure Active Directory with SAS is supported for Dynamics AX 2012 Expenses, Approvals, and Timesheets (Desktop), Dynamics AX 2012 (Android), and Dynamics AX (iOS).

## Prerequisites

Before you can configure the connector, you must complete the following prerequisites:

• Configure AX 2012:

- Configure users for AX 2012
- o Configure Expense management
- Configure Time management if planned use is for time entry
- Configure Human resources
- Configure an Azure account and make sure Azure active directory authentication is available for the users in your organization. For more information, go to <a href="https://portal.azure.com">https://portal.azure.com</a>.
- Logging for the AIF inbound port needs to be set to logging disabled. If you have a setting other than disabled, follow Issue 3979651 in LCS issue search for updated code to prevent a "Some or all identity references could not be translated" error preventing login.

# Create SAS authorization-based Service Bus and shared access policies

### Create a shared access signature (SAS) Service Bus namespace

- 1 Open Azure PowerShell.
- **2** In the PowerShell command prompt, run the following command to connect AzurePowerShell to your Azure subscription.
  - Login-AzureRmAccount
- **3** Run these commands to know the subscriptions available and then to select one.
  - Get-AzureRmSubscription
  - Select-AzureRmSubscription -SubscriptionId < "subscriptionId">
- 4 Before you create or update the service bus, download the service bus active directory SAS function project using the following link and extract the folder in your local machine. <u>https://github.com/clemensv/service-bus-activedirectory-sas-function</u>
- **5** In the PowerShell Command prompt, go to the exact path where azuredeploy.json file located in the extracted project folder.
- **6** Run the following command to create a new SAS authorized service bus namespace or use the same command to enable the SAS authorization for the existing service bus.
  - New-AzureRmResourceGroupDeployment -ResourceGroupName < -resourceGroupName-> -TemplateFile azuredeploy.json -serviceBusNamespaceName < -serviceBusName->
  - **Note:** Replace your Azure subscriptionId, resourceGroupName and serviceBusName that you want to create in the above commands.

| PS C:\Users\D<br>master> New-AzureRmRes<br>usNamespaceName                                                  | ownloa<br>ource                        | ads\service-bus<br>GroupDeployment                                                                                                    | -activedirectory-sas-funct<br>-ResourceGroupName                                                                                                    | ion-master\service-bus-actived<br>-TemplateFile azur | lirectory-sas-function-<br>redeploy.json -serviceB |
|----------------------------------------------------------------------------------------------------|----------------------------------------|----------------------------------------------------------------------------------------------------|----------------------------------------------------------------------------------------------------|------------------------------------------------------|----------------------------------------------------|
| DeploymentName<br>ResourceGroupName<br>ProvisioningState<br>Timestamp<br>Mode<br>TemplateLink<br>Parameters | a:<br>Si<br>Ii                         | zuredeplov<br>ucceeded<br>ncremental                                                                                                    |                                                                                                    |                                                      |                                                    |
|                                                                                                    | Na<br>se<br>fu<br>au<br>au<br>co<br>ho | ame<br>erviceBusNamespi<br>unctionAppName<br>unctionAppConsu<br>uthorizationRul<br>uthorizationRul<br>uthorizationRul<br>onfig_web_name<br>ostNameBindings | Type<br>aceName String<br>String<br>mptionPlanName String<br>es_lsten_name String<br>es_sendlisten_name String<br>es_manage_name String<br>String<br>String | value                                                |                                                    |
| Outputs<br>DeploymentDebugLogLeve                                                                           | 1                                      |                                                                                                    |                                                                                                    |                                                      |                                                    |

After running the command, it will create or update the service bus with a function app, shared access policies. If the shared access policies are not created automatically you can create them by following steps below.

#### **Create shared access policies**

- **1** Sign in to the Azure portal.
- 2 On the Service Bus menu, select the service bus that matches the name that you created earlier.
- 3 Under Settings, select Shared access policies, and then click Add.
- 4 On the Add SAS policy blade, enter a new policy name, such as SendListen. Select the Send and Listen check boxes, and then click Create.
- **5** The SAS policy name that you entered should then be used as the Azure service identity name value in the connector parameters.
- **6** Select the new shared access policy (SendListen), and copy the primary key that should be used as the Azure service identity password value in the connector parameters.

# Configure Azure active directory for authentication

#### Validate the function app creation

- **1** Sign in to the Azure portal.
- **2** Search for Function Apps and open them.
- 3 On the Service Bus menu, select the service bus that matches the name that you created earlier.

| Home >          | sts |                          |                                   |                                 |                                 |              |
|-----------------|-----|--------------------------|-----------------------------------|---------------------------------|---------------------------------|--------------|
| Function Apps   | ts  |                          |                                   |                                 |                                 |              |
| 🔎 Search        |     | Overview                 | Platform features                 |                                 |                                 |              |
|                 | ~   | Stop 🥞 Swap              | 🕐 Restart 🛛 👱 Get publish profile | 🔇 Reset publish profile 🛛 👱 Dov | vnload app content 🛛 🗴 Delete   |              |
| Function Apps   |     |                          |                                   |                                 |                                 |              |
|                 |     | Status<br>Status Running | Subscription                      | Resource group                  | URL                             | et           |
| ▼ 🦘 💦 Dsts      | c » |                          | Subscription ID                   | Location                        | App Service plan / pricing tier |              |
| Functions       | +   |                          |                                   | Central US                      |                                 | Consumption) |
| Proxies         |     |                          |                                   |                                 |                                 |              |
| Slots (preview) |     | Configured f             | features                          |                                 |                                 |              |
|                 |     | 🪸 Function app settin    | ngs                               |                                 |                                 |              |
|                 |     | Application setting      | 5                                 |                                 |                                 |              |
|                 |     | 💡 Authentication         |                                   |                                 |                                 |              |
|                 |     |                          |                                   |                                 |                                 |              |

#### Add GetToken function to the function app:

- **1** Open the ActiveDirectorySASTokenFunction solution in Visual Studio from the extracted folder.
- **2** Enter the service bus namespace values in the azuredeploy.parameters.json and local.settings.json files as shown in the following screenshots.
- **3** Open the Azuredeploy.parameters.json file in AzureActiveDirectory project and enter the service bus namespace for the servicebusNamespaceName parameter.

| azuredeploy.parameters.json 🕫 🗙 local.settings.json       | manifest.json Get1          | loken.cs az     | uredeploy.json   | Program.cs           | <del>,</del>     | Solution Explorer                                                                                                    |                   |
|-----------------------------------------------------------|-----------------------------|-----------------|------------------|----------------------|------------------|----------------------------------------------------------------------------------------------------|-------------------|
| Schema: https://schema.management.azure.com/schemas       | /2015-01-01/deploymentParam | eters.json#     |                  |                      | -                | ○ ○ ☆ ☆ - ▼ ◎ - ↓ ◎                                                                                                    |                   |
| <pre>2   □{ "\$schema": "<u>https://schema.mana</u></pre> | gement.azure.com/schemas    | 5/2015-01-01/de | oloymentParamete | ' <u>s, json</u> #", | ÷                | Search Solution Explorer (Clt+:)  Solution Microsoft.ServiceBus.ActiveDirect  ArureActiveDirectory  ArureActiveDirectory  Tauredeploy.json  Cauredeploy.parameters.json  LICENSE  README.md  Microsoft.ServiceBus.ActiveDirectorySas  Arubependencies  Arubependencies  Arubependenci | P -<br>orySasTc ▲ |
| 100 % -                                                   |                             |                 |                  |                      | P                | 👂 🎾 Properties                                                                                                    | -                 |
| Output                                                    |                             |                 |                  |                      | <del>▼</del> ‡ × |                                                                                                    |                   |
| Show output from: Package Manager                         | - 1                         | <b>≥</b> ≥      |                  |                      |                  | Solution Explorer learn Explorer                                                                                                    |                   |
| Time Elapsed: 00:00:02.8211582                            |                             |                 |                  |                      | <u> </u>         | Properties                                                                                                    | - 4 ×             |
| ======================================                    |                             |                 |                  |                      |                  |                                                                                                    | -                 |
|                                                           |                             |                 |                  |                      |                  | B. 2↓ <i>≫</i>                                                                                                    |                   |
|                                                           |                             |                 |                  |                      |                  |                                                                                                    |                   |
|                                                           |                             |                 |                  |                      | <b>*</b>         |                                                                                                    |                   |
|                                                           |                             |                 |                  |                      | •                |                                                                                                    |                   |
| Web Publish Activity Output                               |                             |                 |                  |                      |                  |                                                                                                    |                   |

**4** Open the local.settings.json file in Microsoft.ServiceBus.ActiveDirectorySasTokenFunction project and enter the service bus name space in ServiceBusNamespaceName parameter.

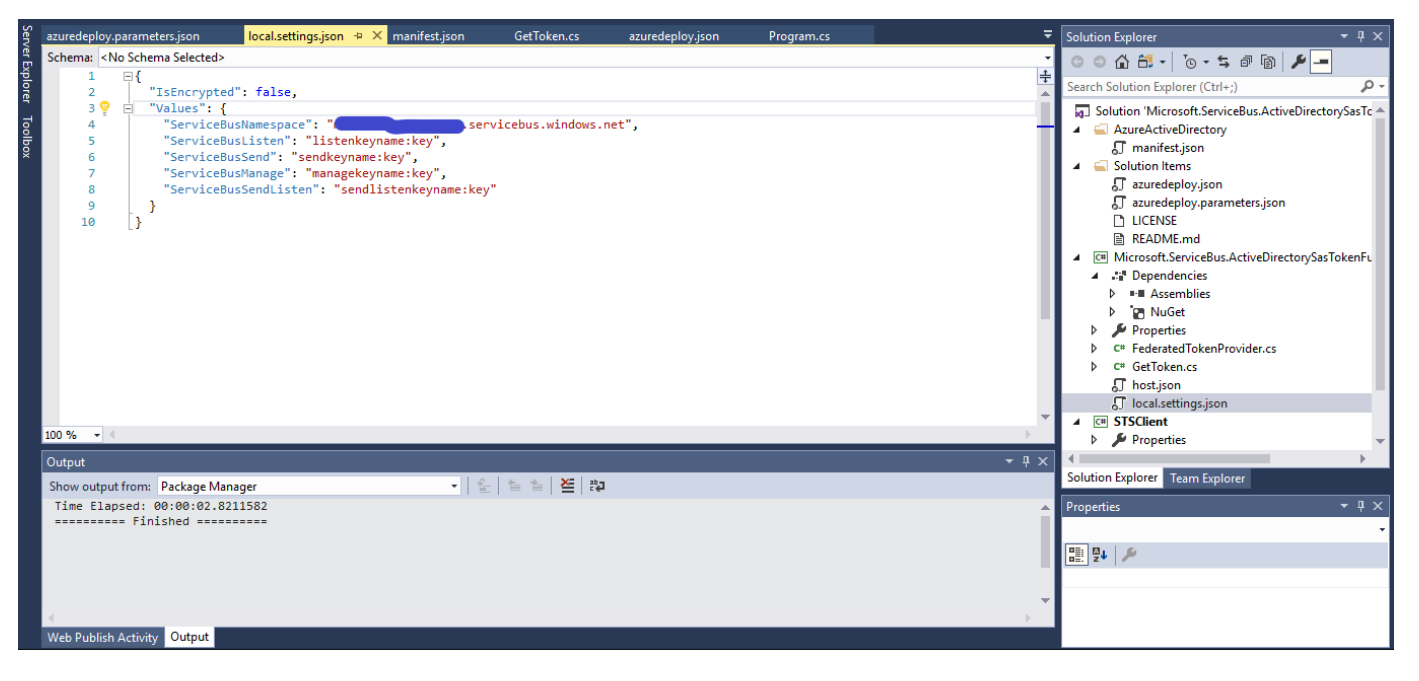

**5** Right-click the Microsoft.ServiceBus.ActiveDirectorySasTokenFunction project and click **Publish** to open a publish tab.

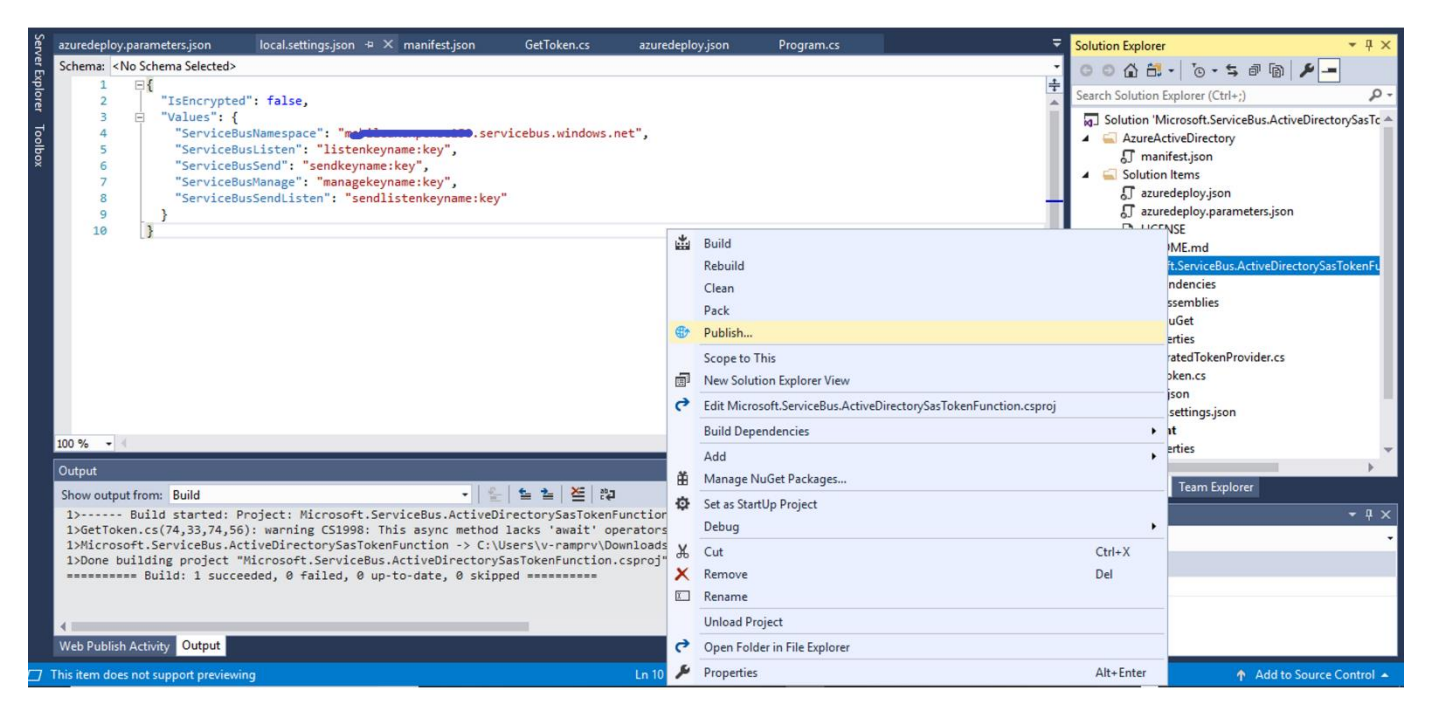

6 In the Publish window, click Create new profile.

| Serve                | ficrosoft.ServiceBrySasTokenFunction | azuredeploy.parameters.json                                                                                                    | local.settings.json                | manifest.json | GetToken.cs                                  | azuredeploy.json 🗧 | Solution Explorer                                                                                                    |                                                                                                    | • # ×                        |
|----------------------|--------------------------------------|----------------------------------------------------------------------------------------------------|------------------------------------|---------------|----------------------------------------------|--------------------|----------------------------------------------------------------------------------------------------|----------------------------------------------------------------------------------------------------|------------------------------|
| ver Explorer Toolbox | Connected Services<br>Publish        | Publish Publish Publish your app to Azure or anoth  Create new profile  Summary Site URL Configuration Delete existing files Username Password | er host. Learn more<br>eb Deploy v | Publish       | Settings<br>Rename profile<br>Delete profile |                    | Solution Epiloret  Solution Provention  Solution Microsoft  Solution Microsoft  Solution Items  Acuredeploy  LICENSE  RADME.me  ACMMENT  ConsoftServi  Solution Soloret  Solution Soloret  Solu | Corriegues ActiveDirector     (Ctri-s.)     LServiceBus ActiveDirector     construction     construction     construction     construction     construction     construction     construction     construction     construction     construction | ,o -<br>nySasTc ≜<br>TokenFi |
|                      |                                      |                                                                                                    |                                    |               |                                              |                    | -                                                                                                    |                                                                                                    |                              |

7 In the Pick a publish target window, select Azure function app. Select Create new or Select existing.

| ts                 | oy your app to: |                |  |
|--------------------|-----------------|----------------|--|
| Azure Function App | Folder          | Import profile |  |
| ) Create New       |                 |                |  |
| Select Existing    |                 |                |  |

8 This opens up the Create App Service window. On the Hosting tab, select the newly created function app (typically the name will be "<servicebusName>sts"). Select the Subscription, Resource group, and App service plan.

ī.

Microsoft

@microsoft.com

Ā

### **App Service**

Host your web and mobile applications, REST APIs, and more in Azure

| Subscription                                                                                                    |           |
|----------------------------------------------------------------------------------------------------|-----------|
|                                                                                                    | ~         |
| View                                                                                                    |           |
| Resource Group                                                                                                    | ~         |
| Search                                                                                                    |           |
|                                                                                                    |           |
|                                                                                                    |           |
| OutOfBoxConnector       >     >       >     >       >     >       >     >       >     >       >     >       >     >       >     >       >     >       >     >       >     >       >     >       >     >       >     >       >     >       >     > |           |
|                                                                                                    |           |
|                                                                                                    | OK Cancel |

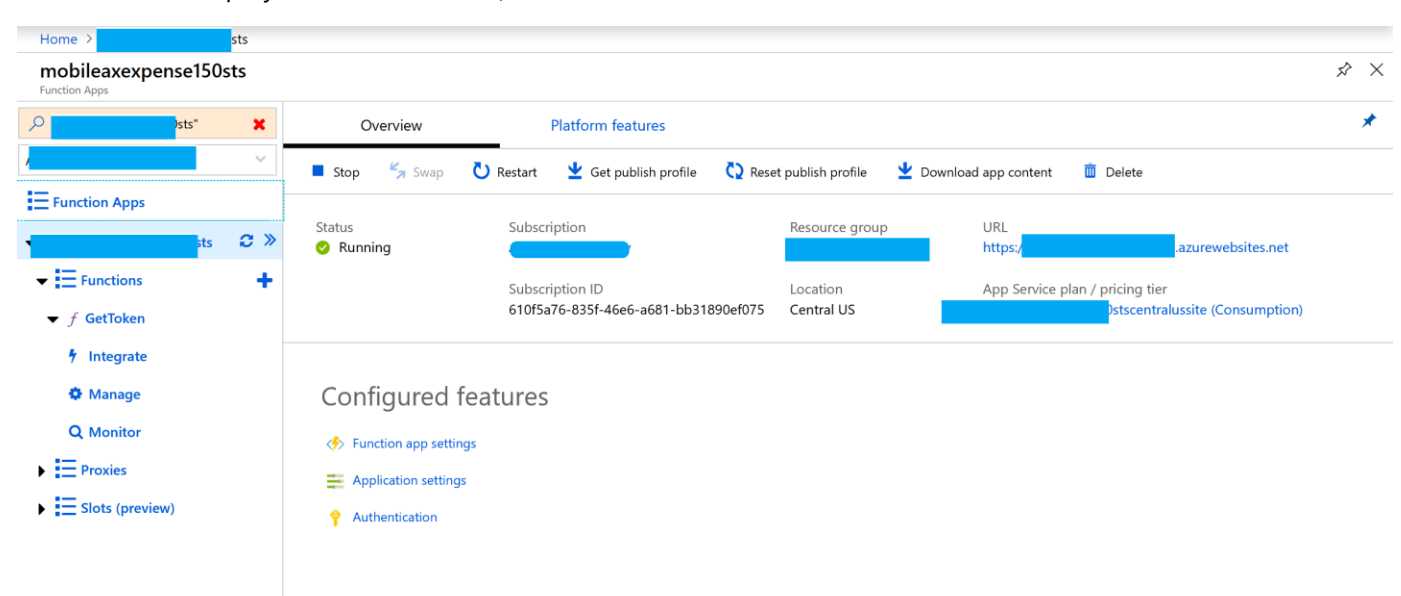

9 Click **OK** to deploy GetToken function, which can be used to retrieve the token.

# **Enabling Active Directory for the Function app**

After the Function app is set up and the code is deployed, the Function needs to be enabled for Active Directory. This is best done through the Azure portal.

## Setting up authorization

1 First, find your application in the Azure portal and go to the **Platform Features** tab. Find **Authentication/Authorization**.

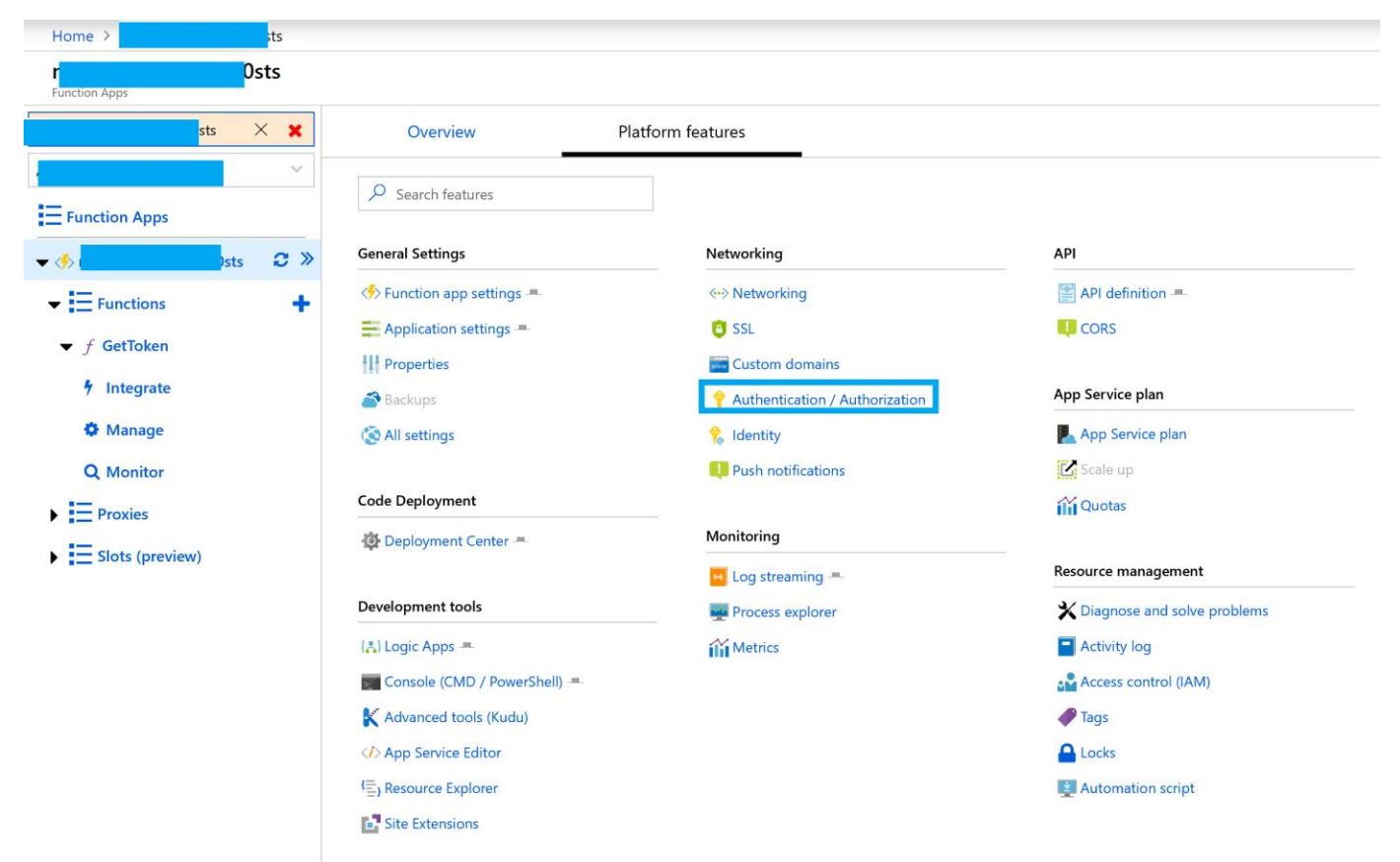

2 The Authentication/Authorization blade will show the feature turned off. Turn it on.

| 🔶 Autl     | nentication / Authorization                                                           |     | × |
|------------|---------------------------------------------------------------------------------------|-----|---|
| 📙 Save     | X Discard                                                                             |     |   |
| Authent    | ication / Authorization                                                               |     |   |
|            | Anonymous access is enabled on the App Service app. Users will not be prompted login. | for |   |
| App Servic | e Authentication<br>On                                                                |     |   |

**3** Next, select the Azure Active Directory authentication provider, set the management mode to **Express** and provide a name for the app to create or select the existing app. This should be the same as the STS function app name, something like this <*servicebusnamespace*>STS.

| 🔶 Authentication / Authorization                                                                                                    |     | × | Azure Active Directory Settings                                                                                                    |
|----------------------------------------------------------------------------------------------------|-----|---|----------------------------------------------------------------------------------------------------|
| H Save       X Discard         Authentication / Authorization         Anonymous access is enabled on the App Service app. Users will not be prompted to login.                           | for | * | Active Directory Authentication These settings allow users to sign in with Azure Active Directory. Click here to learn more. Learn more                           |
| App Service Authentication<br>Off On<br>Action to take when request is not authenticated<br>Allow Anonymous requests (no action)<br>Authentication Providers<br>V Azure Active Directory | *   |   | Management mode  Off Express Advanced Express mode allows user to create an AD Application or select an existing AD application in your current Active Directory. |
| Not Configured<br>Facebook<br>Not Configured                                                                                                    | >   |   | Current Active Directory<br>clemens vasters<br>Management mode Create New AD App Select Existing AD App                                                           |
| © Google<br>Not Configured<br>✓<br>Twitter<br>Not Configured                                                                                                    | >   |   | * Create App<br>clemensv102sts                                                                                                    |
|                                                                                                    |     | Ŧ |                                                                                                    |

- 4 After you click **OK**, and save the resulting changes to your Function app, Azure will run an automated deployment in the background that creates the Active Directory app entry and wires it to the Functions app.
- **5** Go to **App Registrations** and search for the newly created Active Directory app in the list. Add and enable the required permissions for the Microsoft Graph API and Windows Azure Active Directory API as shown below.

| × × | Settings                  | × | Required permissions           |                    | ×                | Enable Access<br>Microsoft Graph       |
|-----|---------------------------|---|--------------------------------|--------------------|------------------|----------------------------------------|
|     |                           |   | 🕂 Add 🛛 🎂 Grant permissions    |                    |                  | R Save 🗰 Delete                        |
| 3cc | GENERAL                   |   | API                            | APPLICATION PERMI. | DELEGATED PERMIS | Read and write user and shared co      |
|     | Properties                | > | Microsoft Graph                | 0                  | 1                | Read user and shared contacts          |
| :31 | 🗮 Reply URLs              | > | Windows Azure Active Directory | 0                  | 1                | Read and write user and shared ca      |
|     | Sources                   | > |                                | •                  | ·                | Read user and shared calendars         |
| -   |                           |   |                                |                    |                  | Send mail on behalf of others          |
|     | API ACCESS                |   |                                |                    |                  | Read and write user and shared ma      |
|     | 💑 Required permissions    | > |                                |                    |                  | Read user and shared mail              |
|     | 🕈 Keys                    | > |                                |                    |                  | Sign in and read user profile          |
|     | TROUBLESHOOTING + SUPPORT |   |                                |                    |                  | Read and write access to user prof     |
|     | X Troubleshoot            | > |                                |                    |                  | Read all users' basic profiles         |
|     | New support request       | > |                                |                    |                  | Read all users' full profiles          |
|     |                           |   |                                |                    |                  | Read and write all users' full profile |
|     |                           |   |                                |                    |                  | Read all groups                        |
|     |                           |   |                                |                    |                  | Read and write all groups              |
|     |                           |   |                                |                    |                  | Read directory data                    |

| Home | > Microsoft - App registrations > | > Setti | ngs > Required permissions > Enable Access |                   |                  |                                                 |
|------|-----------------------------------|---------|--------------------------------------------|-------------------|------------------|-------------------------------------------------|
| \$ × | Settings                          | ×       | Required permissions                       |                   | ×                | Enable Access<br>Windows Azure Active Directory |
|      |                                   |         | 🕂 Add 🛛 🌄 Grant permissions                |                   |                  | Rave 💼 Delete                                   |
| 3cc  | GENERAL                           |         | API                                        | APPLICATION PERMI | DELEGATED PERMIS | Read and write devices                          |
| :3f  | Properties                        | >       | Microsoft Graph                            | 0                 | 1                | Read and write directory data                   |
|      | 🔚 Reply URLs                      | >       | Windows Azure Active Directory             | 0                 | 1                | Read and write domains                          |
| _    | 🍰 Owners                          | >       |                                            |                   |                  | Read directory data                             |
|      | API ACCESS                        |         |                                            |                   |                  | DELEGATED PERMISSIONS                           |
|      | 🔏 Required permissions            | >       |                                            |                   |                  | Read hidden memberships                         |
|      | 💡 Keys                            | >       |                                            |                   |                  | Sign in and read user profile                   |
|      | TROUBLESHOOTING + SUPPORT         |         |                                            |                   |                  | Read all users' basic profiles                  |
|      | X Troubleshoot                    | >       |                                            |                   |                  | Read all users' full profiles                   |
|      | New support request               | >       |                                            |                   |                  | Read all groups                                 |
|      |                                   |         |                                            |                   |                  | Read and write all groups                       |
|      |                                   |         |                                            |                   |                  | Read and write directory data                   |
|      |                                   |         |                                            |                   |                  | Read directory data                             |
| C    |                                   |         |                                            |                   |                  | Access the directory as the signed-             |

- **6** To be able to log into the STS (the Functions app) with a client and obtain a Service Bus token, you need to create a client application. This client application needs to be permitted to access the STS.
- 7 Go to App Registrations. Click New application registration to create an identity for your client application. This is what will be done for each new client. The name needs to be unique inside the tenant. The URL isn't used but will need to be syntactically valid.

| Home > Microsoft - App registrations | > Cre   | eate     |
|--------------------------------------|---------|----------|
| Create                               |         | $\times$ |
| * Name 🚯                             |         |          |
| sts-client                           | ~       | ·        |
| Application type 🚯                   |         |          |
| Native                               | $\sim$  |          |
| * Redirect URI 🚯                     |         | _        |
| https://                             | osite 🧹 | ·        |

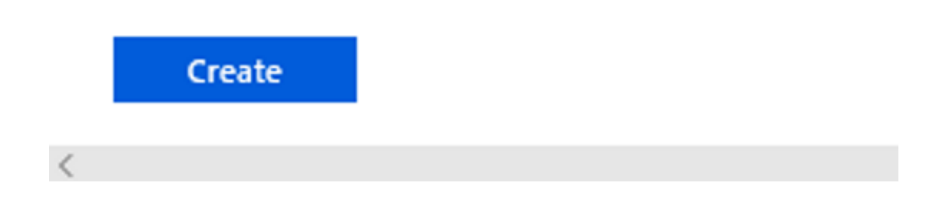

8 After you've created the new identity, go to **App registrations** to find the Native app registration in the list and click on the display name to open the Settings view.

| eate                                                                                                    |                                       |                                                                           | \$2              | 2 |
|----------------------------------------------------------------------------------------------------|---------------------------------------|---------------------------------------------------------------------------|------------------|---|
| + New application registration \Xi Endpoints 🗙 Troub                                                                                      | leshoot                               |                                                                           |                  |   |
| The preview experience for App registrations is available. Click                                                                          | k this banner to launch the preview o | experience. $\rightarrow$                                                 |                  |   |
| If you are building an application for external users that will be and compliance policies. Read our decision guide  My apps DISPLAY NAME | e distributed by Microsoft, you musi  | t register as a first party application to meet all sec<br>APPLICATION ID | curity, privacy, |   |
| MO                                                                                                    | Web app / API                         | Ā                                                                         |                  |   |
|                                                                                                    |                                       |                                                                           |                  |   |

 Click the Manifest button to open the manifest file with a text editor for the newly created client application. Search for the *oauth2AllowImplicitFlow* property. By default, it is set to false; change it to *true* and save the file.

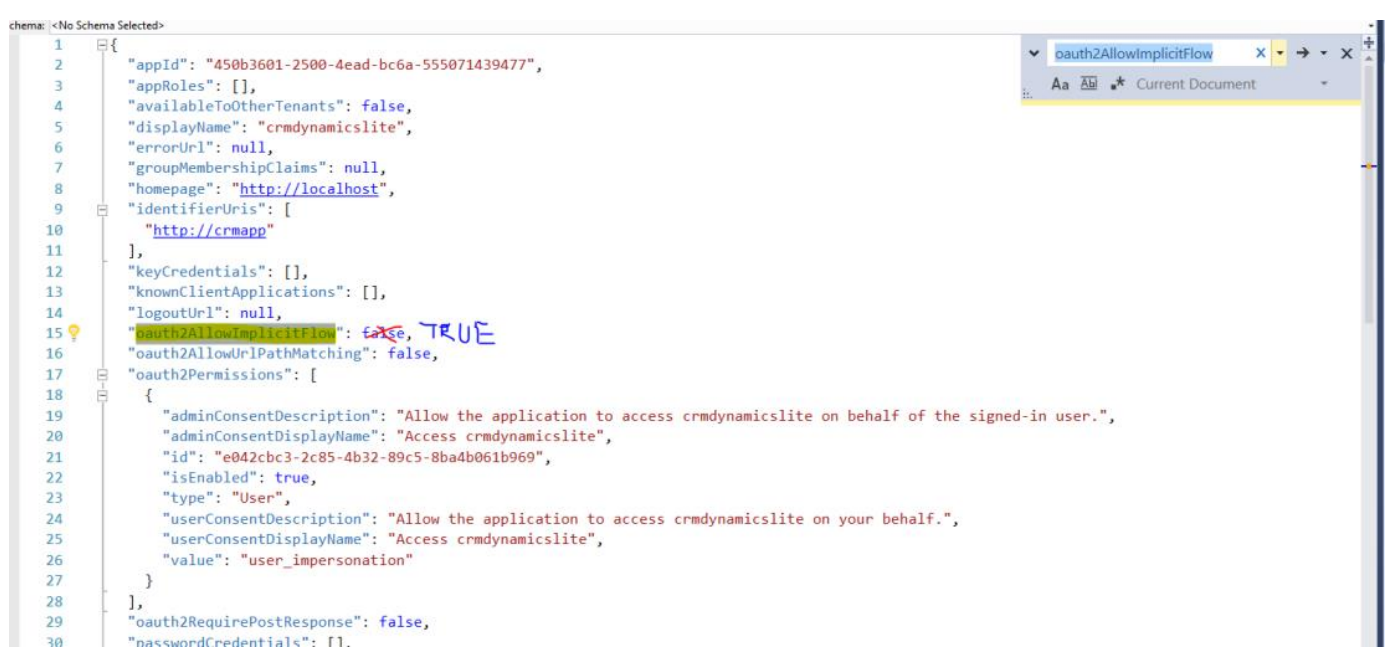

**9** Switch to the **Required Permissions** blade. Add and enable the required permissions for the Microsoft Graph API, Windows Azure Active Directory API and STS application, as shown below.

| Home | > Microsoft - App registrations > | > Sett | ings > Required permissions > Enable Acce | 55                |                  |                                         |
|------|-----------------------------------|--------|-------------------------------------------|-------------------|------------------|-----------------------------------------|
| ××   | Settings                          | ×      | Required permissions                      |                   | ×                | Enable Access<br>Microsoft Graph        |
|      |                                   |        | 🕂 Add 🛛 🍲 Grant permissions               |                   |                  | 🔚 Save 🗴 🛍 Delete                       |
| 3cc  | GENERAL                           |        | API                                       | APPLICATION PERMI | DELEGATED PERMIS | Read and write user and shared con      |
| -26  | Properties                        | >      | Microsoft Graph                           | 0                 | 1                | Read user and shared contacts           |
| .51  | 🗮 Reply URLs                      | >      | Windows Azure Active Directory            | 0                 | 1                | Read and write user and shared cale     |
|      | 🗳 Owners                          | >      |                                           |                   |                  | Read user and shared calendars          |
|      |                                   |        |                                           |                   |                  | Send mail on behalf of others           |
|      | API ACCESS                        |        |                                           |                   |                  | Read and write user and shared mai      |
|      | 👗 Required permissions            | >      |                                           |                   |                  | Read user and shared mail               |
|      | 📍 Keys                            | >      |                                           |                   |                  | Sign in and read user profile           |
|      | TROUBLESHOOTING + SUPPORT         |        |                                           |                   |                  | Read and write access to user profile   |
|      | X Troubleshoot                    | >      |                                           |                   |                  | Read all users' basic profiles          |
|      | New support request               | >      |                                           |                   |                  | Read all users' full profiles           |
|      |                                   |        |                                           |                   |                  | Read and write all users' full profiles |
|      |                                   |        |                                           |                   |                  | Read all groups                         |
|      |                                   |        |                                           |                   |                  | Read and write all groups               |
|      |                                   |        |                                           |                   |                  | Read directory data                     |

| × | Settings                  | × | Required permissions           |                   | ×                | Enable Access<br>Windows Azure Active Directory |
|---|---------------------------|---|--------------------------------|-------------------|------------------|-------------------------------------------------|
|   |                           |   | 🕂 Add 🛛 🍄 Grant permissions    |                   |                  | R Save Delete                                   |
| c | GENERAL                   |   | API                            | APPLICATION PERMI | DELEGATED PERMIS | Read and write devices                          |
|   | Properties                | > | Microsoft Graph                | 0                 | 1                | Read and write directory data                   |
|   | 🗮 Reply URLs              | > | Windows Azure Active Directory | 0                 | 1                | Read and write domains                          |
| _ | 🗳 Owners                  | > |                                |                   |                  | Read directory data                             |
|   | API ACCESS                |   |                                |                   |                  | DELEGATED PERMISSIONS                           |
|   | 🔏 Required permissions    | > |                                |                   |                  | Read hidden memberships                         |
|   | 📍 Keys                    | > |                                |                   |                  | Sign in and read user profile                   |
|   | TROUBLESHOOTING + SUPPORT |   |                                |                   |                  | Read all users' basic profiles                  |
|   | ★ Troubleshoot            | > |                                |                   |                  | Read all users' full profiles                   |
|   | New support request       | > |                                |                   |                  | Read all groups                                 |
|   |                           |   |                                |                   |                  | Read and write all groups                       |
|   |                           |   |                                |                   |                  | Read and write directory data                   |
|   |                           |   |                                |                   |                  | Read directory data                             |
|   |                           |   |                                |                   |                  | Access the directory as the si                  |

| me > Microsoft - App registrations > mobileaxe | xpense150sts-clie | nt > Settings > Require | d permiss | ions > Enable Access                   |                          |
|------------------------------------------------|-------------------|-------------------------|-----------|----------------------------------------|--------------------------|
| Required permissions                           |                   |                         | ×         | Enable Access<br>mobileaxexpense150sts |                          |
| 🕂 Add 🛛 🎂 Grant permissions                    |                   |                         |           | 🔜 Save 🗴 Delete                        |                          |
| API                                            | APPLICATIO        | N PERMI DELEGATED PERM  | AIS       | APPLICATION PERMISSIONS                | ົ້າ៖ REQUIRES ADMIN ົ້າ. |
| sts                                            | 0                 | 1                       |           | No application permissions available.  |                          |
| Microsoft Graph                                | 0                 | 1                       |           | DELEGATED PERMISSIONS                  |                          |
| Windows Azure Active Directory                 | 0                 | 1                       | _         | Access sts                             | O No                     |
|                                                |                   |                         |           |                                        |                          |

**10** You need to provide the redirect URI's for the client application to be able to redirect back after the SAS token authentication.

Go to the **Redirect URIs** blade, and provide the redirect URI's for the applications in different platforms, such as Windows desktop, Android, and iOS.

 For the Windows desktop expense app

 ms-app://S-1-15-2-3928788700-3789986351-3052964962-3352193189-1654392005-971744669 

 2270453158/

 For the Windows desktop timesheet app

 ms-app://s-1-15-2-1686823218-3869368799-4003585847-1074717996-2718656644-2639155508 

 3087402168

 For the Windows desktop approvals app

 ms-app://s-1-15-2-256616160-1993905071-509288680-1590138783-827304346-2645043696-2039586845

 For the Google Android app

 msauth://microsoft.dynamicsax/azvBvNWkkMH4gNvJYX3ssUoXXqDI=

 For the Apple iOS app

 x-msauth-dynamicsax://com.microsoft.dynamics.ax

You have now completed the setup required for AAD authentication. Got to the "Configure the on-premises server with AX 2012 and the connector" section.

# Configure the on-premises server with AX 2012 and the connector

# Update Microsoft Dynamics AX 2012 R2

Note that this fix is no longer published as a KB since it is included with Microsoft Dynamics AX 2012 R3.

# Set up unreconciled expenses

## Deploy the TrvUnreconciledExpense service

In the Developer Workspace, click Services > TrvUnreconciledExpense. Right-click, and then select Add ins > Register service.

## Set up inbound ports

- 1 In Microsoft Dynamics AX, click System Administration > Services and Application integration framework > Inbound ports.
- **2** Create a new port, and enter a name and description.
- **3** On the **Service contract customizations** FastTab, click **Service operations**. The Web Services Description Language (WSDL) URI is filled in.

| The second ports (1)                   |                        |                        |    |              |                                       |          |                                    | ×        |   |
|----------------------------------------|------------------------|------------------------|----|--------------|---------------------------------------|----------|------------------------------------|----------|---|
| F                                      | ile 👻 🔸 New 📝          | 🕻 Delete 🔰 🕨 Activate  |    | 🖲 Deactiva   | te                                    |          |                                    |          |   |
|                                        | Port name              | Description            | C. | Port name:   | TrvUnreconciledExpense                |          |                                    |          |   |
| <b>~</b>                               | AifgDS                 |                        | Ba | Description: | TrvUnreconciledExpense                |          |                                    |          |   |
| <ul> <li></li> </ul>                   | AifServices            |                        | Ba | Category:    | Enhanced                              |          |                                    |          |   |
| <ul> <li></li> </ul>                   | AppConfigServices      |                        | Ba | Adroce       | Enhanced                              |          |                                    |          |   |
| <ul> <li></li> </ul>                   | AxClient               |                        | Ba | Auuress      |                                       |          |                                    |          |   |
| <b>~</b>                               | AxManageabilityServi   |                        | Ba | Adapter:     | NetTcp                                |          | Configure                          |          |   |
| <ul> <li></li> </ul>                   | AxSecurityServicesGr   |                        | Ba | URI:         | net.tcp://AOS_SERVICE_HOST/D          | ynamics  | Ax/Services/TrvUnreconciledExpense |          |   |
| <ul> <li></li> </ul>                   | AxServicesManagerUtil  |                        | Ba |              |                                       |          |                                    |          |   |
| <ul> <li></li> </ul>                   | BIServices             |                        | Ba | ⊿ Servic     | e contract customizations             |          |                                    |          | 1 |
| ~                                      | CuesServiceGroup       |                        | Ba | Expose       | service operations:                   | V        | Service operations                 |          |   |
| <b>~</b>                               | DocumentHandling       |                        | Ba | Custom       | ize documento:                        |          | Data polizies                      |          |   |
| ~                                      | SysSecurityFieldAcces  |                        | Ba | Custom       | ize documentos,                       |          | Data policies                      |          |   |
| <b>~</b>                               | SysSecurityServices    |                        | Ba | ⊿ Proce:     | ssing options                         |          |                                    | Continue |   |
| <ul> <li></li> </ul>                   | SysSetupServices       |                        | Ba | Upon ei      | rror in batched requests:             | Conti    | nue 🔻                              |          |   |
| ×                                      | TrvUnreconciledExpense | TrvUnreconciledExpense | En | Process      | requests in parallely                 |          | _                                  |          |   |
| <b>~</b>                               | UserSessionService     |                        | Ba |              | i i i i i i i i i i i i i i i i i i i |          |                                    |          |   |
|                                        |                        |                        |    | Validate     | e document XML:                       | <b>₩</b> |                                    |          |   |
|                                        |                        |                        |    | Replace      | e existing documents on create:       |          |                                    |          |   |
|                                        |                        |                        |    | Transfo      | orm all requests:                     | $\Box$   | Inbound transforms                 |          |   |
|                                        |                        |                        |    | Preproc      | ess service operation requests:       |          | Inbound pipelines                  |          |   |
|                                        |                        |                        |    | Post-pr      | ocess service operation responses     |          | Outbound pipelines                 |          |   |
|                                        |                        |                        |    | Transfo      | orm all responses:                    |          | Outbound transforms                |          |   |
| •                                      |                        |                        | Þ  | Apply v      | alue mapping:                         |          | Value mapping                      |          | • |
| Delete the selected inbound port Close |                        |                        |    |              |                                       |          |                                    |          |   |

- 4 In the **Select service operations** form, in the **Remaining service operations** list, select the following service operations, and then click the left arrow button (<) to add them to the **Selected service operations** list:
  - TrvExpenseCategoryService.getCategories
  - TrvUnreconciledExpenseService.addUnreconciledExpense
  - TrvUnreconciledExpenseService.getLabelTranslations

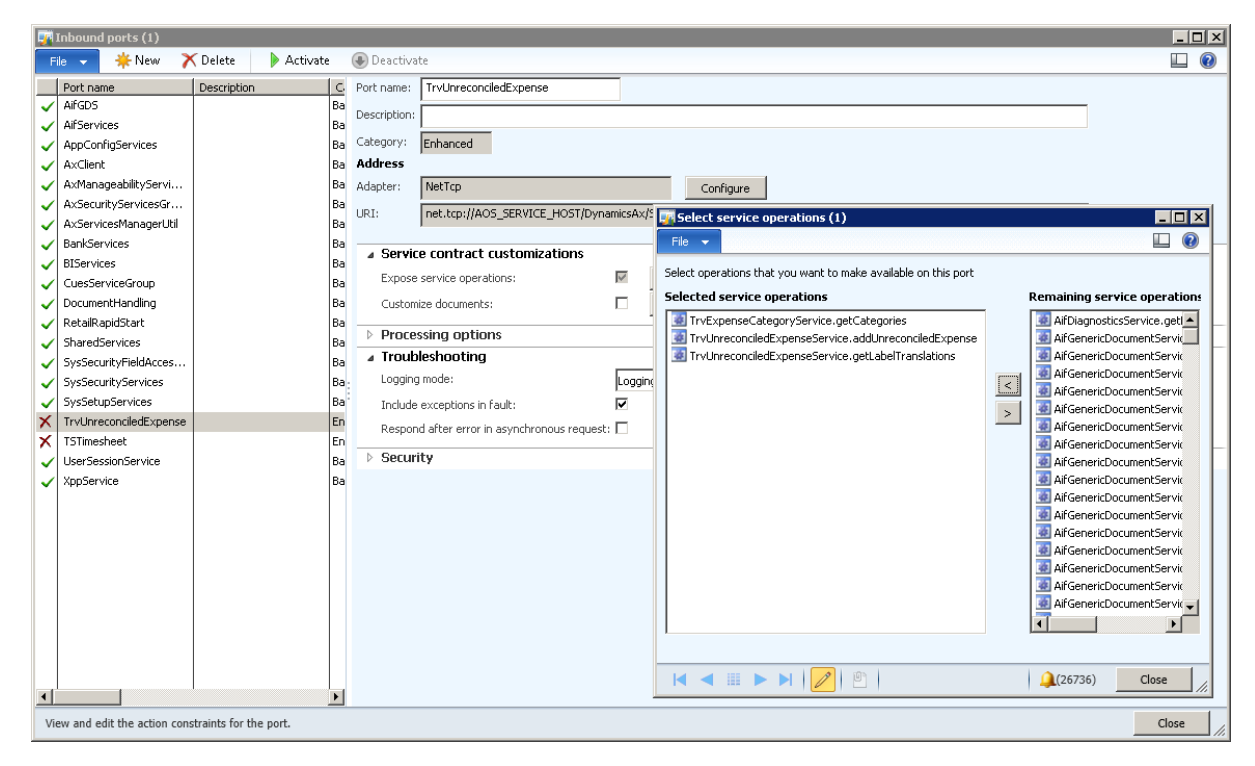

- 5 Close the Select service operations form.
- 6 On the **Troubleshooting** FastTab, select the **Include exceptions in fault** check box, and then click **Activate**.

# Set up timesheets

## Deploy the TSTimesheetService service

In the Developer Workspace, click Services > TSTimesheetService. Right-click, and then select Add ins > Register service.

## Set up inbound ports

- 1 In Microsoft Dynamics AX, click System Administration > Services and Application integration framework > Inbound ports.
- 2 Create a new port, and enter a name and description.

3 On the Service contract customizations FastTab, click Service operations. The WSDL URI is filled in.

| 🙀 Inbound ports (3)                                    |                                                                 |                  |
|--------------------------------------------------------|-----------------------------------------------------------------|------------------|
| File 👻 🎇 New 🗡 Delete 🛛 🕨 Activate                     | Deactivate                                                      |                  |
| Port name Description                                  | Port name: TSTimesheet                                          |                  |
| ✓ AifGD5                                               | Description:                                                    | -                |
| ✓ AifServices                                          |                                                                 |                  |
| AppConfigServices                                      | Category: Enhanced                                              |                  |
| ✓ AxClient                                             | Address                                                         |                  |
| AxManageabilityServiceGroup                            | Adapter: NetTcp Configure                                       |                  |
| AxSecurityServicesGroup                                | URI: net.tcp://AOS_SERVICE_HOST/DynamicsAx/Services/TSTimesheet |                  |
| AxServicesManagerUti                                   |                                                                 |                  |
| BankServices     BIServices                            | Service contract customizations                                 |                  |
|                                                        |                                                                 |                  |
|                                                        |                                                                 |                  |
|                                                        | Customize documents: Data policies                              |                  |
| RetailRapidStart                                       | Processing options                                              | Continue         |
| ✓ SharedServices                                       | 4 Traubleshooting                                               |                  |
| <ul> <li>SysSecurityFieldAccessServiceGroup</li> </ul> |                                                                 | .ogging disabled |
| ✓ SysSecurityServices                                  | Logging mode:                                                   |                  |
| ✓ SysSetupServices                                     | Include exceptions in fault:                                    |                  |
| X TSTimesheet                                          | Respond after error in asynchronous request: 🗌                  |                  |
| ✓ UserSessionService                                   | Security                                                        |                  |
| XppService                                             | - weeking                                                       |                  |
|                                                        |                                                                 |                  |
|                                                        |                                                                 |                  |
|                                                        |                                                                 |                  |
|                                                        |                                                                 |                  |
|                                                        |                                                                 |                  |
|                                                        |                                                                 |                  |
|                                                        |                                                                 |                  |
|                                                        |                                                                 |                  |
|                                                        |                                                                 |                  |
| ۲ – F                                                  |                                                                 |                  |
| Create new inbound port (Ctrl-N)                       |                                                                 | Close            |

4 In the Select service operations form, in the Remaining service operations list, select all eight operations for the TSTimesheetService service, and then click the left arrow button (<) to add them to the Selected service operations list.

| 🐺 Inbound ports (3)                                |                                                                                                    |                                                                                                    |                                                                                                    |
|----------------------------------------------------|----------------------------------------------------------------------------------------------------|----------------------------------------------------------------------------------------------------|----------------------------------------------------------------------------------------------------|
| File 👻 🌞 New 🗡 Delete 🛛 🕨 Activate                 | Deactivate                                                                                                    |                                                                                                    |                                                                                                    |
| File                                               | Deactivate     Port name:     TSTimesheet        Description:     Category:   Enhanced      Adapter:   NetTop   URI:   net.top://AOS_SERVICE_HOST/DynamicsAc/Service   Processing options   Troubleshooting   Logging mode:   Logging mode:   Include exceptions in fault:   Respond after error in asynchronous request:   > Security | Configure<br>ces/ITSTmesheet  Select service operations (3)  File Select operations that you want to make available on this port Select dervice operations  TSTmesheetService.ceteOrUpdateTimeEntry TSTmesheetService.deleteTimesheetLines TSTmesheetService.getProjectDetails TSTmesheetService.getProjectDetails TSTmesheetService.getProjectDetails TSTmesheetService.getProjectDetails TSTmesheetService.getProjectDetails TSTmesheetService.getProjectDetails TSTmesheetService.getProjectDetails TSTmesheetService.getProjectDetails TSTmesheetService.getProjectDetails TSTmesheetService.getProjectDetails TSTmesheetService.getProjectDetails TSTmesheetService.getProjectDetails | AfGeneriDocumentSer     AfGeneriDocumentSer     AfGeneriDocumentSer |
| View and edit the action constraints for the port. |                                                                                                    | ┥ ◀ ⅲ ▶ ▶   🦉   🖹                                                                                                    | (26736) Close                                                                                                    |

- 5 Close the Select service operations form.
- 6 On the **Troubleshooting** FastTab, select the **Include exceptions in fault** check box, and then click **Activate**.

# Set up the Microsoft Dynamics AX Connector for Mobile Applications service

You can find the updated installer (version 8.2.387 or newer) at <u>https://mbs.microsoft.com/customersource/northamerica/AX/news-events/news/MSDYN\_MobileAppsAX</u>.

Use the following procedure to install and configure the connector.

## Prerequisites

• The Microsoft Dynamics AX Connector for Mobile Applications service should be deployed or run as a user account of the .NET Business Connector proxy account. For more information about how to create and set up the .NET Business Connector proxy account, see <u>Specify the .NET Business Connector proxy account [AX 2012]</u>.

If Enterprise Portal is deployed on the server, it will use the .NET Business Connector proxy account.

**Important:** You must add the .NET Business Connector proxy user account as an admin on the computer that runs the Microsoft Dynamics AX Connector for Mobile Applications service.

Also note the following guidance for the .NET Business Connector proxy account:

- It must be a Windows domain account.
- It must be a dedicated account (that is, it must be used only by .NET Business Connector).
- It must have a password that doesn't expire.
- It must not have interactive sign-in rights.
- It must not be a Microsoft Dynamics AX user.

To check which .NET Business Connector proxy user account has been configured, in Microsoft Dynamics AX, click **System administration**> **System service accounts**.

• Only one instance of the connector can be deployed to run on a computer.

## Installation

1 Click Start > All Programs > Microsoft Dynamics AX Connector for Mobile Applications, and start the Microsoft Dynamics AX Connector for Mobile Applications Setup Wizard.

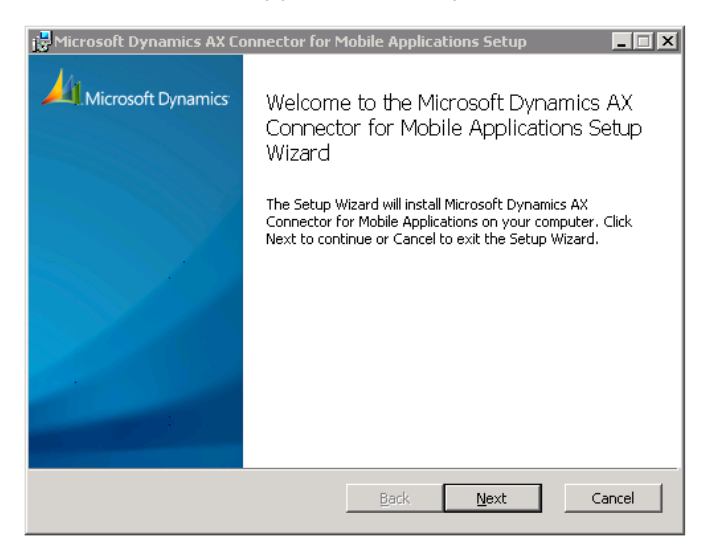

2 On the End-User License Agreement page, select the I accept the terms in the License Agreement check box, and then click Next.

| 👹 Microsoft Dynamics AX Connector for Mobile Applications Setup                                                                                                    | _ 🗆 🗙  |
|----------------------------------------------------------------------------------------------------|--------|
| End-User License Agreement<br>Please read the following license agreement carefully                                                                                                    |        |
| MICROSOFT SOFTWARE LICENSE TERMS                                                                                                    | -      |
| MICROSOFT DYNAMICS RAPIDSTART SERVICES                                                                                                    |        |
| These license terms are an agreement between Microsoft Corporation<br>(or based on where you live, one of its affiliates) and you. Please read<br>them. They apply to the software named above, which includes the<br>media on which you received it, if any. The terms also apply to any<br>Microsoft | t<br>T |
| I accept the terms in the License Agreement                                                                                                    |        |
| Print Back Next                                                                                                    | Cancel |

**3** On the **Destination Folder** page, accept the default folder location for the connector, or click **Change** to select another location. Then click **Next**.

| 🛃 Microsoft Dynamics AX Connector for Mobile Applications Setup                                      |
|----------------------------------------------------------------------------------------------------|
| Destination Folder<br>Click Next to install to the default folder or click Change to choose another. |
| Install Microsoft Dynamics AX Connector for Mobile Applications to:                                  |
| D:\Program Files\Microsoft Dynamics AX Connector for Mobile Applications\AkConnectoi<br>Change       |
|                                                                                                    |
|                                                                                                    |
| Back Next Cancel                                                                                     |

4 On the **Service account** page, in the **Account name** and **Password** fields, enter the name and password for the .NET Business Connector proxy user account that you previously created, and then click **Next**.

| 🚏 Microsoft Dynamics AX Connector for Mobile Applications Setup                             |        |
|---------------------------------------------------------------------------------------------|--------|
| Service account                                                                             |        |
| Enter service account details.                                                              |        |
| Please specify the Microsoft Dynamics AX 2012 Administrator service account.                |        |
| Account name (Example: domain\user or user@domain):                                         |        |
| Pagsword:                                                                                   |        |
|                                                                                             |        |
| ▲ The information here will not be validated. Please<br>ensure the credentials are correct. |        |
|                                                                                             |        |
| Back Next                                                                                   | Cancel |

5 Click Install.

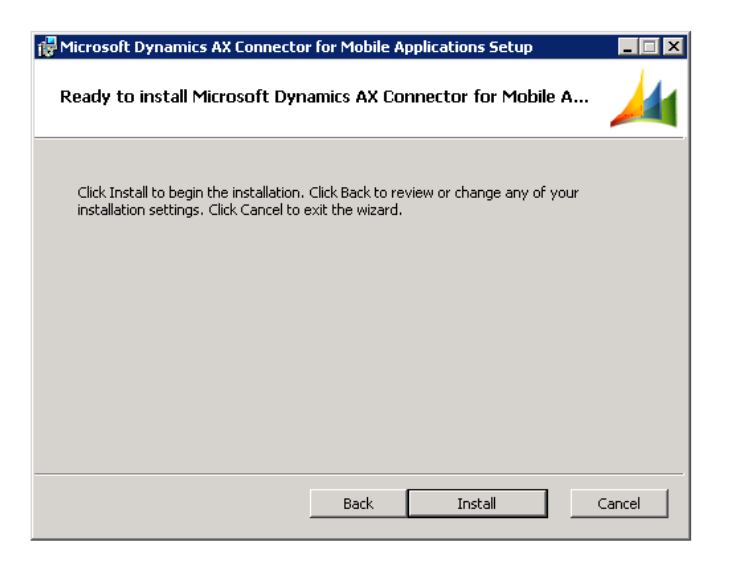

#### 6 Click Finish.

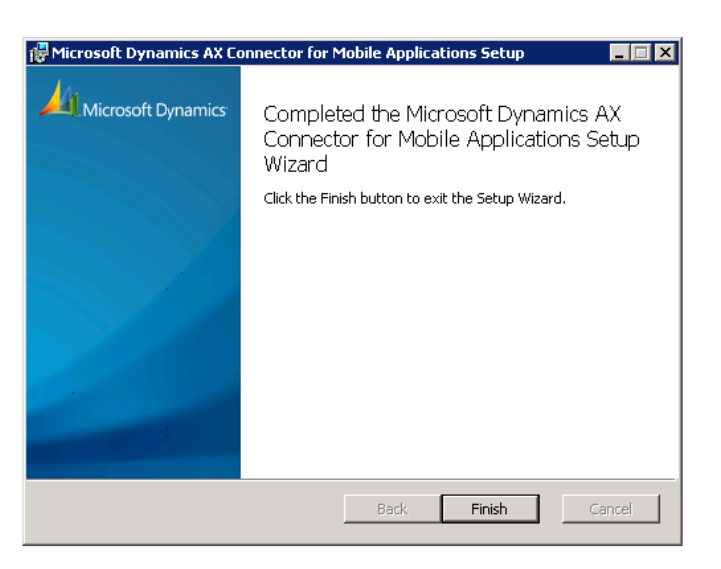

- 7 Click Start > Administrative Tools > Service to open the Windows Services list.
- 8 Click **Start** to start the Microsoft Dynamics AX Connector for Mobile Applications service. The service will run under the context of the service user account.

| 🔕 Services (Local)                                                            |                                                       |                                   |                        |                |         |
|-------------------------------------------------------------------------------|-------------------------------------------------------|-----------------------------------|------------------------|----------------|---------|
| Microsoft Dynamics AX Connector<br>for Mobile Applications                    | Name A                                                | Description<br>Connects mobile as | polications to Missos  | ft Dynamics AX | Status  |
| <u>Start</u> the service                                                      | Microsoft Dynamics AX Object Server 6.0\$01-Microsoft | Executes application              | Start<br>Stop<br>Pause | data access fo | Started |
| Description:<br>Connects mobile applications to Microsoft<br>Dupamics 0X 2012 |                                                       |                                   | Resume<br>Restart      |                |         |
| Dynamics MA 2012                                                              |                                                       |                                   | All Tasks 🔹 🕨          |                |         |
|                                                                               |                                                       |                                   | Refresh                |                |         |
|                                                                               |                                                       |                                   | Properties             |                |         |
|                                                                               |                                                       |                                   | Help                   |                |         |

**9** On the **Start** menu, click the **Microsoft Dynamics AX Connector for Mobile Applications** shortcut. The graphical user interface (GUI) for configuring the connector parameters is started.

**10** Use the information in the following table to configure the connector parameters if you are using AD FS.

| Parameter                                                              | Configuration                                                                                                    |
|------------------------------------------------------------------------|----------------------------------------------------------------------------------------------------|
| Azure service namespace                                                | Enter the service namespace that you set up in the <u>Create a new</u><br><u>Service Bus namespace and shared access policies</u> section, and then<br>click <b>Save</b> .                                                                                                    |
| Azure service identity name                                            | Enter the service identity name that you set up in the <u>Create a new</u><br><u>Service Bus namespace and shared access policies</u> section. For<br>example, sendlisten.                                                                                                    |
| Azure service identity password                                        | Enter the 256-bit symmetric key for the service identity that was generated in the <u>Create a new Service Bus namespace and shared</u> access policies section.                                                                                                    |
| Thumbprint of X.509 certificate used to sign SAML token                | You can find information about the thumbprint value in the <u>Add and</u> <u>configure the token signing certificate</u> section.                                                                                                    |
| Endpoint URI of ExpenseServices (if using Expenses applications)       | The following text is preconfigured in this field:<br>net.tcp:// <aos_machine_name>:8201/DynamicsAx/Services<br/>/TrvUnreconciledExpense</aos_machine_name>                                                                                                    |
|                                                                        | Replace <b><aos_machine_name></aos_machine_name></b> with the name of the computer that hosts Microsoft Dynamics AX Application Object Server (AOS)                                                                                                    |
|                                                                        | Replace the default AOS port number, 8201, if a different port is used.                                                                                                    |
| Endpoint URI of TSTimesheetService (if using                           | The following text is preconfigured in this field:                                                                                                    |
| Timesheets applications)                                               | net.tcp:// <aos_machine_name>:8201/DynamicsAx/Services<br/>/TSTimesheet</aos_machine_name>                                                                                                    |
|                                                                        | Replace <b><aos_machine_name></aos_machine_name></b> with the name of the computer that hosts AOS.                                                                                                    |
|                                                                        | Replace the default AOS port number, 8201, if a different port is used.                                                                                                    |
| Endpoint URI of ApprovalsServices (if using the Approvals application) | The following text is preconfigured in this field:<br><b>net.tcp://<aos_machine_name>:8201/DynamicsAx/Services/Em</aos_machine_name></b><br><b>ailApproalsServices</b><br>Replace <b><aos_machine_name></aos_machine_name></b> with the name of the machine that<br>hosts AOS.<br>Replace the default AOS port number, 8201, if a different port is used. |

| Parameter                                                           | Configuration                                                                                                    |
|---------------------------------------------------------------------|----------------------------------------------------------------------------------------------------|
| Endpoint URI of EmailApprovalsServices (if<br>using Email approvals | The following text is preconfigured in this field:<br><b>net.tcp://<aos_machine_name>:8201/DynamicsAx/Services/Em</aos_machine_name></b><br><b>ailApproalsServices</b><br>Replace <b><aos_machine_name></aos_machine_name></b> with the name of the machine that<br>hosts AOS.<br>Replace the default AOS port number, 8201, if a different port is used. |
| ADFS URL                                                            | ADFS machine URL, for example <u>https://contosoadfs.com</u>                                                                                                    |
| ADFS Metadata                                                       | https://contosoadfs.com/FederationMetadata/2007-<br>06/FederationMetadata.xml, refer to the Save AD FS metadata.xml file<br>step                                                                                                    |
| ADFS Metadata security protocol type                                | ADFS Metadata security protocol typically set to <b>default</b><br><b>TLS12</b> can also be optionally entered if required. See LCS Issue search<br>300809 for more information.                                                                                                    |
| Enable AAD authentication                                           | False                                                                                                    |
| Web resource URL                                                    | Identifier name from the relying party trust that you created in the "Add relying party trust" (Step 7), for example <u>http://DynamicsADFSNative.contoso.com</u>                                                                                                    |
| Expenses app registration Native app Id                             | Enter any GUID<br>For example:<br><b>abcd-123-efgh-4567</b><br>See the <u>Create AD FS clients</u> section.                                                                                                    |
| Timesheets app registration Native app Id                           | Enter any GUID<br>For example:<br><b>bcde-123-efgh-4567</b><br>See the <u>Create AD FS clients</u> section. Connector version of<br>8.2.388.0 or above is required                                                                                                    |

| Parameter                                | Configuration                                                                                                    |
|------------------------------------------|----------------------------------------------------------------------------------------------------|
| Approvals app registration Native app Id | Enter any GUID                                                                                                    |
|                                          | For example:                                                                                                    |
|                                          | cdef-123-efgh-4567                                                                                                    |
|                                          | See the <u>Create AD FS clients</u> section. Connector version of 8.2.388.0 or above is required                                                |
| Android ADFS native app Id               | For example:                                                                                                    |
|                                          | abcd-123-efgh-9123                                                                                                    |
|                                          | See the <u>Create AD FS clients</u> section.                                                                                                    |
| IOS ADFS Native App Id                   | For example:                                                                                                    |
|                                          | abcd-123-efgh-8709                                                                                                    |
|                                          | See the <u>Create AD FS clients</u> section.                                                                                                    |
| Support Email                            | The contact email address that is shown to mobile users, and that they can use in the event of any issues, such as <b>support@contoso.com</b> . |

**11** Use the information in the following table to configure the connector parameters if using Azure Active Directory

| Parameter                                               | Configuration                                                                                                    |
|---------------------------------------------------------|----------------------------------------------------------------------------------------------------|
| Azure service namespace                                 | Enter the service namespace that you set up in the <u>Create a new</u><br><u>Service Bus namespace and shared access policies</u> section, and<br>then click <b>Save</b> . |
| Azure service identity name                             | Enter the service identity name that you set up in the <u>Create a</u><br><u>new Service Bus namespace and shared access policies</u> section.<br>For example, sendlisten. |
| Azure service identity password                         | Enter the 256-bit symmetric key for the service identity that was generated in the <u>Create a new Service Bus namespace and shared</u> access policies section.           |
| Thumbprint of X.509 certificate used to sign SAML token | <empty></empty>                                                                                                    |

| Parameter                                                              | Configuration                                                                                                    |
|------------------------------------------------------------------------|----------------------------------------------------------------------------------------------------|
| Endpoint URI of ExpenseServices (if using Expenses applications)       | The following text is preconfigured in this field:<br>net.tcp:// <aos_machine_name>:8201/DynamicsAx/Service</aos_machine_name>                                                                                                    |
|                                                                        | s<br>/TrvUnreconciledExpense                                                                                                    |
|                                                                        | Replace <b><aos_machine_name></aos_machine_name></b> with the name of the computer that hosts Microsoft Dynamics AX Application Object Server (AOS).                                                                                                    |
|                                                                        | Replace the default AOS port number, 8201, if a different port is used.                                                                                                    |
| Endpoint URI of TSTimesheetService (if using                           | The following text is preconfigured in this field:                                                                                                    |
| Timesheets applications)                                               | net.tcp:// <aos_machine_name>:8201/DynamicsAx/Service</aos_machine_name>                                                                                                    |
|                                                                        | r<br>/TSTimesheet                                                                                                    |
|                                                                        | Replace <b><aos_machine_name></aos_machine_name></b> with the name of the computer that hosts AOS.                                                                                                    |
|                                                                        | Replace the default AOS port number, 8201, if a different port is used.                                                                                                    |
| Endpoint URI of ApprovalsServices (if using the Approvals application) | Azure Active Directory implementation is not supported for approvals. Use AD FS instead.                                                                                                    |
| Endpoint URI of EmailApprovalsServices (if using Email approvals)      | he following text is preconfigured in this field:<br>net.tcp:// <aos_machine_name>:8201/DynamicsAx/Services<br/>/EmailApproalsServices<br/>Replace <aos_machine_name> with the name of the machine<br/>that hosts AOS.<br/>Replace the default AOS port number, 8201, if a different port is<br/>used.</aos_machine_name></aos_machine_name> |
| ADFS Metadata                                                          | <empty></empty>                                                                                                    |
| Enable AAD authentication                                              | True                                                                                                    |
| Web resource URL                                                       | https://graph.windows.net                                                                                                    |
| Expenses app registration Native app Id                                | Application Id of the native app (client app) from App<br>registrations that was created in <b>Setting up authorization</b> section<br>(step 8)                                                                                                    |

| Parameter                         | Configuration                                                                                                    |
|-----------------------------------|----------------------------------------------------------------------------------------------------|
| Android ADFS native app Id        | Not applicable                                                                                                    |
| IOS ADFS Native App Id            | Not applicable                                                                                                    |
| AAD Authorization Endpoint        | https://login.windows.net/ <tenant_id>/oauth2/authorize ,<br/>Replace the TenantID with your organization tenant id in azure<br/>portal. This can be easily found if you hover over your login<br/>details in Azure portal in top right corner.</tenant_id> |
| AAD End Session Endpoint          | https://login.windows.net/ <tenant_id>/oauth2/logout</tenant_id>                                                                                                    |
| AAD Signed-in Information URL     | https://graph.windows.net/ <tenant_id>/me?api-version=1.6</tenant_id>                                                                                                    |
| AAD Token Issuer URL              | https://sts.windows.net/ <tenant_id>/</tenant_id>                                                                                                    |
| AAD URI for token keys validation | https://login.microsoftonline.com/common/discovery/keys                                                                                                    |
| Support Email                     | The contact email address that is shown to mobile users, and that they can use in the event of any issues, such as <b>support@contoso.com</b> .                                                                                                    |

Note that the **Endpoint URI** parameters for the expense and time services are optional. If you don't configure one of those services, leave the field blank, and click **Save**. When the Microsoft Dynamics AX Connector for Mobile Applications service is started, you will notice that the URL for that service doesn't appear, and the Microsoft Dynamics AX mobile application won't show the corresponding feature.

|                                                                                                    |      |   | _    |
|----------------------------------------------------------------------------------------------------|------|---|------|
| A Microsoft                                                                                                    |      |   | 8.2  |
| Dynamics                                                                                                    |      |   |      |
| odules                                                                                                    |      |   |      |
| elect Module:                                                                                                    |      |   |      |
| Microsoft Dynamics AX Connector for Mobile Applications                                                                                                    |      |   |      |
|                                                                                                    |      |   |      |
|                                                                                                    |      |   |      |
|                                                                                                    |      |   |      |
|                                                                                                    |      |   |      |
|                                                                                                    |      |   |      |
|                                                                                                    |      |   |      |
|                                                                                                    |      |   |      |
|                                                                                                    |      |   |      |
|                                                                                                    |      |   |      |
|                                                                                                    |      |   |      |
|                                                                                                    |      |   |      |
|                                                                                                    |      |   |      |
|                                                                                                    |      |   |      |
| topped                                                                                                    | Star | t | Stop |
|                                                                                                    |      |   | arah |
|                                                                                                    |      |   |      |
|                                                                                                    |      |   |      |
|                                                                                                    |      |   |      |
|                                                                                                    |      |   |      |
|                                                                                                    |      |   |      |
|                                                                                                    |      |   |      |
|                                                                                                    |      |   |      |
|                                                                                                    |      |   |      |
|                                                                                                    |      |   |      |
| elect Parameter.                                                                                                    |      |   |      |
| elect Parameter:<br>Azure service namespace                                                                                                    |      |   |      |
| elect Parameter:<br>Xzure service namespace<br>Zzure service identity name                                                                                                    |      |   |      |
| elect Parameter:<br>Azure service namespace<br>Azure service identity name<br>Azure service identity password                                                                                                    |      |   |      |
| elect Parameter:<br>Azure service namespace<br>Azure service identity name<br>Azure service identity password<br>Thumbprint of X.509 certificate used to sign SAML token                                                                                                    |      |   |      |
| elect Parameter:<br>Azure service namespace<br>Azure service identity name<br>Azure service identity password<br>Thumbprint of X.509 certificate used to sign SAML token<br>indpoint URI of ExpenseServices                                                                                                    |      |   |      |
| elect Parameter:<br>Azure service namespace<br>Azure service identity name<br>Azure service identity password<br>Thumbprint of X.509 certificate used to sign SAML token<br>indpoint URI of ExpenseServices<br>indpoint URI of TimeshetServices                                                                                                    |      |   |      |
| ielect Parameter:<br>Azure service identity name<br>Azure service identity password<br>Thumbprint of X.509 certificate used to sign SAML token<br>Endpoint URI of ExpenseServices<br>Endpoint URI of ApprovalsServices<br>Endpoint URI of ApprovalsServices                                                                                                    |      |   |      |
| ielect Parameter:<br>Azure service identity name<br>Azure service identity password<br>Thumbprint dr.So9 certificate used to sign SAML token<br>Endpoint URI of ExpenseServices<br>Endpoint URI of TimesheetServices<br>Endpoint URI of EmailApprovalsServices                                                                                                    |      |   |      |
| ielect Parameter:<br>Azure service identity name<br>Azure service identity password<br>Thumbprint of X.509 certificate used to sign SAML token<br>indpoint URI of ExpenseServices<br>Endpoint URI of TimesheetServices<br>Endpoint URI of TamilApprovalsServices<br>Endpoint URI of BusinessAnaJzerServiceGroup                                                                                                    |      |   |      |
| ielect Parameter:<br>Azure service identity name<br>Azure service identity password<br>Thumbprint of X.509 certificate used to sign SAML token<br>Eindpoint URI of ExpenseServices<br>Endpoint URI of TimesheetServices<br>Endpoint URI of EmailApprovalsServices<br>Endpoint URI of EmailApprovalsServices<br>Endpoint URI of PayrollServices<br>Endpoint URI of PayrollServices                                                                                                    |      |   |      |
| ielect Parameter:<br>Azure service identity name<br>Azure service identity password<br>Thumbprint of XSO9 certificate used to sign SAML token<br>Endpoint URI of ExpenseServices<br>Endpoint URI of ApprovalsServices<br>Endpoint URI of EmailApprovalsServices<br>Endpoint URI of EmailApprovalsServices<br>Endpoint URI of EmailApprovalsServices<br>Endpoint URI of SusibatsAnalyzerServiceGroup<br>Endpoint URI of SaszbatsServiceGrp                                                                                                    |      |   |      |
| ielect Parameter:<br>Azure service namespace<br>Azure service identity name<br>Azure service identity password<br>Thumbprint of X.509 certificate used to sign SAML token<br>Endpoint URI of ExpenseServices<br>Endpoint URI of ExpenseServices<br>Endpoint URI of TimesheetServices<br>Endpoint URI of BusinessAnalyzerServiceGroup<br>Endpoint URI of BusinessAnalyzerServiceGroup<br>Endpoint URI of PayrollServices<br>Endpoint URI of SasDataServiceGrp<br>DAFS URL                                                                                                    |      |   |      |
| ielect Parameter:<br>Azure service namespace<br>Azure service identity name<br>Azure service identity password<br>Thumbprint of X.509 certificate used to sign SAML token<br>Indpoint URI of ExpenseServices<br>Endpoint URI of TimesheetServices<br>Endpoint URI of BayinesAnalyzerServices<br>Endpoint URI of BayinesAnalyzerServices<br>Endpoint URI of SasaDataServiceGrp<br>ADFS URL<br>ADFS VRL                                                                                                    |      |   |      |
| ielect Parameter:<br>Azure service identity name<br>Azure service identity password<br>Tumbprint of X509 certificate used to sign SAML token<br>Endpoint URI of ExpenseServices<br>Endpoint URI of ExpenseServices<br>Endpoint URI of EmailApprovalsServices<br>Endpoint URI of BusinesSAnalyzerServiceGroup<br>Endpoint URI of SasaDataServiceGrp<br>ADFS URL<br>ADFS Metadata<br>Enable AAD authentication                                                                                                    |      |   |      |
| ielect Parameter:<br>Azure service identity name<br>Azure service identity password<br>Thumbprint dY.509 certificate used to sign SAML token<br>Endpoint URI of ExpenseServices<br>Endpoint URI of ExpenseServices<br>Endpoint URI of EmailApprovalsServices<br>Endpoint URI of BusinessAnalyzerServiceGroup<br>Endpoint URI of BusinessAnalyzerServiceGroup<br>Endpoint URI of SasDataServices<br>Endpoint URI of SasDataServiceS<br>Endpoint URI of SasDataServiceGroup<br>Endpoint URI of SasDataServiceGroup<br>Endpoint URI of Sa |      |   |      |
| ielect Parameter:<br>Azure service namespace<br>Azure service identity name<br>Azure service identity password<br>Thumbprint of X.509 certificate used to sign SAML token<br>Indpoint URI of ExpenseServices<br>Endpoint URI of TimesheetServices<br>Endpoint URI of PayroulsServices<br>Endpoint URI of BusinesAnaJyzerServiceGroup<br>Endpoint URI of BusinesAnaJyzerServiceGroup<br>Endpoint URI of SassDataServiceGrp<br>DAFS URL<br>ADFS Metadata<br>Enable AAD authentication<br>Web Resource Url<br>Appregistration NativeApp Id                                                                                                    |      |   |      |
| ielect Parameter:<br>Azure service identity name<br>Azure service identity password<br>Tumbprint of X.509 certificate used to sign SAML token<br>Endpoint URI of ExpenseServices<br>Endpoint URI of EmailApprovalsServices<br>Endpoint URI of BusinesSAnalyzerServiceGroup<br>Endpoint URI of BusinesSAnalyzerServiceGroup<br>Endpoint URI of SassDataServiceGrp<br>ADFS Metadata<br>Endpoint URI of SassDataServiceGrp<br>ADFS Metadata<br>Enable AAD authentication<br>Web Resource Url<br>App registration NativeApp Id<br>Approxed                                                                                                    |      |   |      |
| ielect Parameter:<br>Azure service identity name<br>Azure service identity password<br>Thumbprint CV SO9 certificate used to sign SAML token<br>Endpoint URI of ExpenseServices<br>Endpoint URI of ApprovalsServices<br>Endpoint URI of BusinesAnalyzerServices<br>Endpoint URI of BusinesAnalyzerServices<br>Endpoint URI of SasDataServices<br>Endpoint URI of SasDataServiceGrpu<br>Endpoint URI of SasDataServiceGrp<br>ADFS URL<br>ADFS Metadata<br>Enable AAD authentication<br>Neb Resource Url<br>App registration NativeApp Id<br>Andreid ADES NatiwaAon Id                                                                                                    |      |   | Save |
| ielect Parameter:<br>Azure service identity name<br>Azure service identity password<br>Thumbprint GV.509 extificate used to sign SAML token<br>Endpoint URI of ExpenseServices<br>indpoint URI of EmailApprovalsServices<br>indpoint URI of BusinessAnalyzerServiceGroup<br>indpoint URI of SasDataServices<br>indpoint URI of SasDataServiceGroup<br>indpoint URI of SasDataServiceGroup<br>Support URI of SasDataServiceGroup<br>Support URI of SasDataServiceGroup<br>Support URI of SasDataServiceGroup<br>Support URI of SasDataServiceGroup<br>Support URI of SasDataServiceGroup<br>Support URI of SasDataServiceGroup<br>Support URI of SasDataServiceGroup<br>Support URI of SasDataServiceGroup<br>Support URI of SasDataServiceGroup<br>Support URI of SasDataServiceGroup<br>Support URI of SasDataServiceGroup<br>Support URI of SasDataServiceGroup<br>Support URI of SasDataServiceGroup<br>Support Support URI of SasDataServiceGroup<br>Support Support Suppo                                                               |      |   | Save |

12 When you've finished entering values for the parameters, click Save.

**13** After the connector parameters are saved, click **Start** in the dialog box. You can see that the status has changed to **Started**, and that the Microsoft Dynamics AX Connector for Mobile Applications service is now running and listening on the Service Bus.

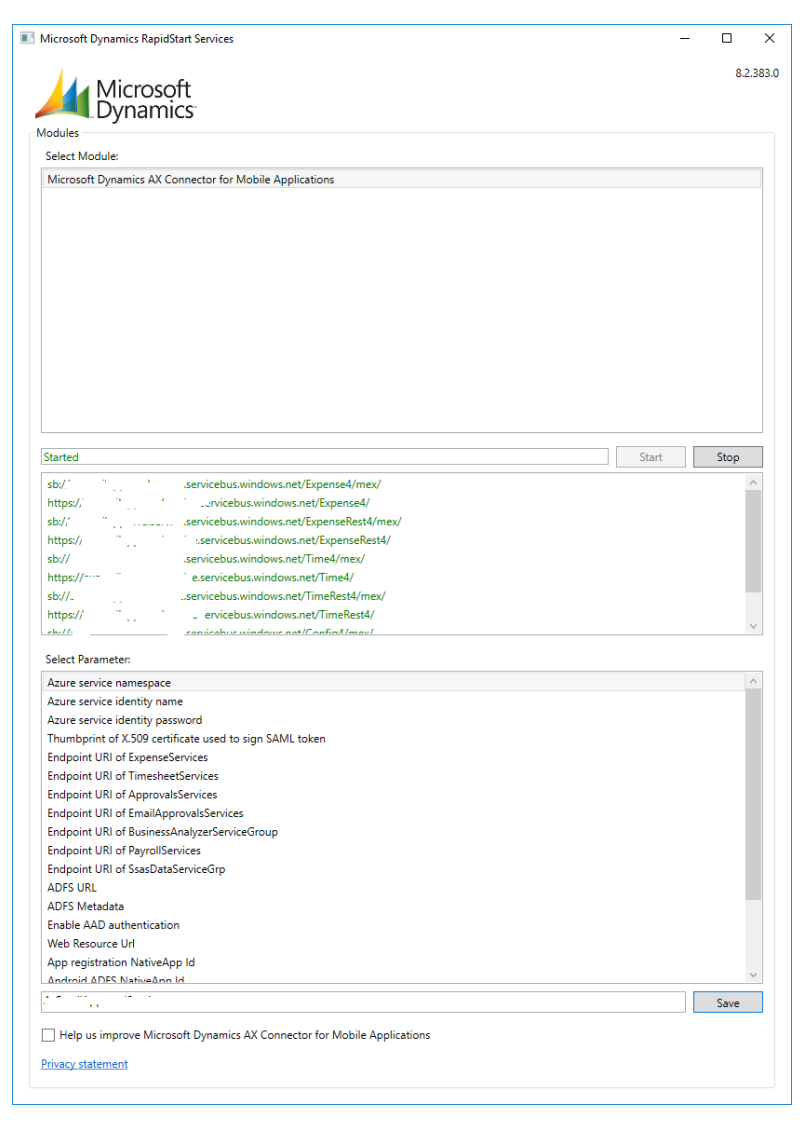

# Configure the Microsoft Dynamics AX mobile application

When you notify users that the solution is available, they must provide their domain credentials and the service connection name to use the Microsoft Dynamics AX mobile application on their phone.

When users open the Microsoft Dynamics AX mobile application for the first time, they are directed to a sign-in page that has the following fields:

- User name
- Password
- Service connection name The value is the name of the Service Bus namespace that you set up in the <u>Create a</u> <u>new Service Bus namespace and shared access policies</u> section.

After users enter the information and click **sign in**, the data is synced from the server, and the users can start to use the application.

# Appendix A: Migrate from ACS to SAS

The following changes have been made to support SAS instead of ACS for the November 7, 2018, deprecation of ACS

- The requirements have been increased to require AD FS 3.0 or later. The previous version required AD FS 2.0.
- A new version of the connector must be installed. The new version isn't backward compatible with ACS.
- A new Service Bus namespace is required.
- Shared access policies must be created.
- ACS configuration is no longer required.

# Appendix B: Configure the Approvals App

### Viewing recent approval items

The Approvals app provides a way for users to view all the workflow approval items assigned to them, and to approve or reject them. After the workflow generates the approval, the approver will be able to view the details, attachments, comments, and other information for that approval. For example, if an approver rejects a particular version of a timesheet, and that approval is later re-routed by workflow and assigned to a different employee, the timesheet document, including the subsequent changes, will still be visible to the original approver.

## Configuring the Approvals app

The Approvals app provides a way for users to view all the workflow approval items assigned to them, and to approve or reject them. To help users determine which action to take, basic information about the approval is shown on the tiles, and more detailed information is shown when one of the tiles is opened. Even more information about the approval item can be shown by using attachments. For approvals of timesheets and expenses, the app also includes extended context, such as the list of expenses or time entries, receipts, and visual breakdowns of the impact of the expenditures on current project budgets. The following illustrations show each of these approaches.

**Contextual information shown on tiles** 

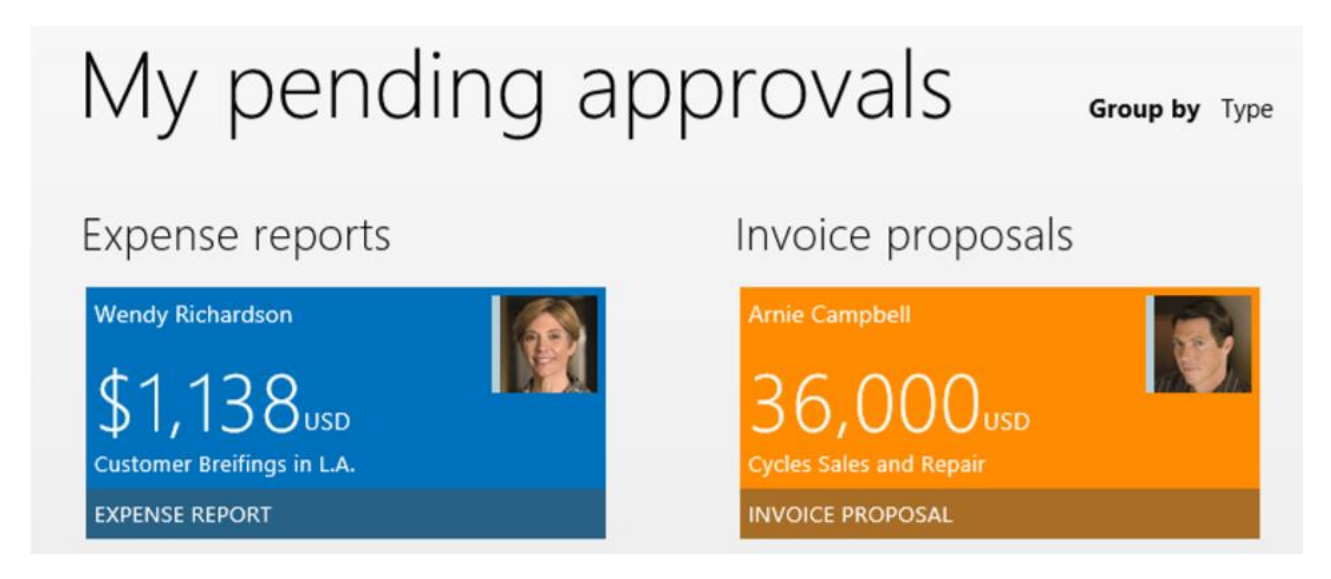

### Figure A1: Screen capture of the contextual information shown on tiles

#### Contextual information shown on the Overview tab

| Overview Expenses                                                                                                    |
|----------------------------------------------------------------------------------------------------|
| Instructions<br>Please review and approve this expense report in accordance with the time and expense policy and<br>other applicable procurement policies outlined in the <b>more</b> |
| Title                                                                                                    |
| Customer Breifings in L.A.                                                                                                    |
| Expense report number                                                                                                    |
| 000227                                                                                                    |
| Expense purpose                                                                                                    |
| Customer Breifings in L.A.                                                                                                    |
| Location                                                                                                    |
| Los Angeles, CA                                                                                                    |

#### Figure A2: Screen capture of the contextual information shown on the Overview tab

#### Contextual information shown as an attachment

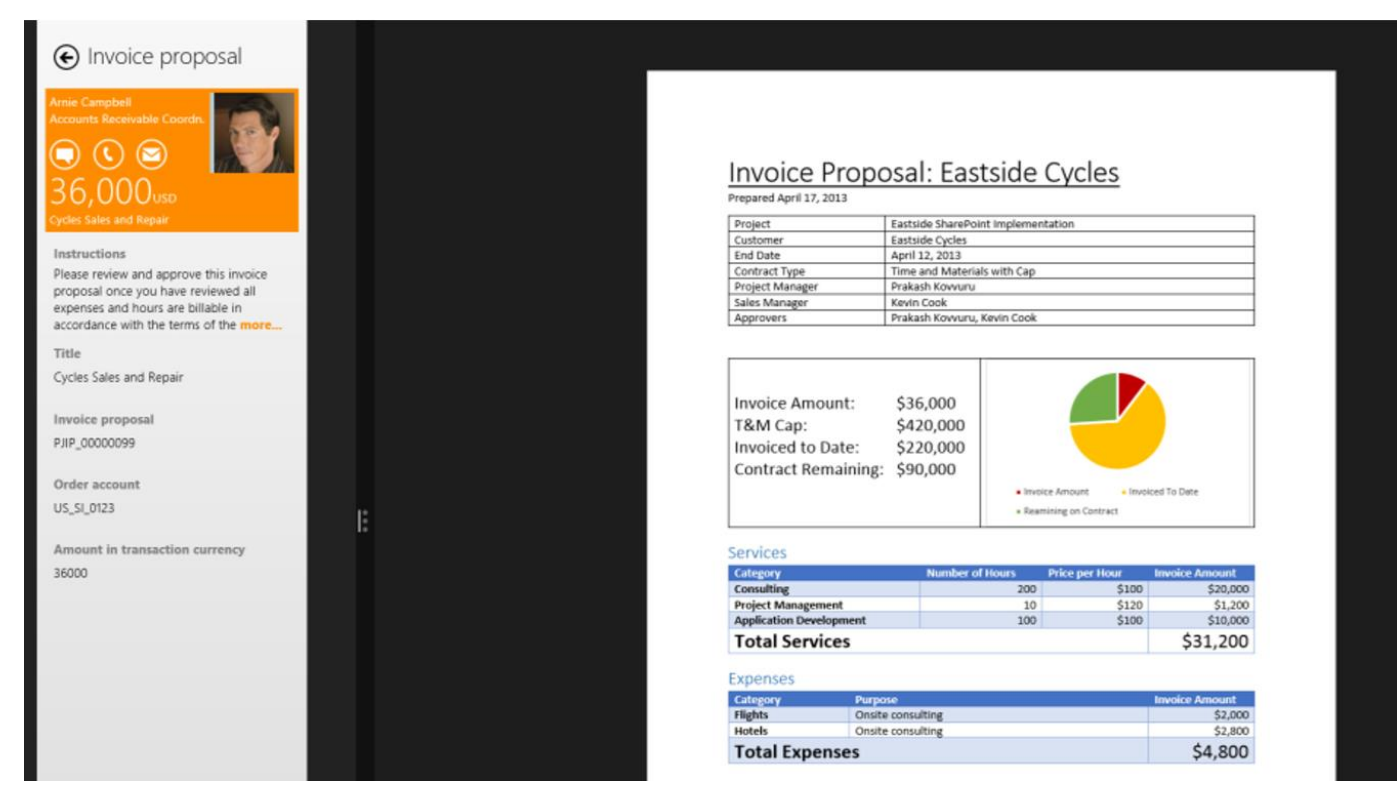

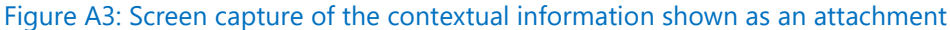

Extended context for a timesheet (Time details, Time summary, and Project impact tabs)

# € Timesheet: May 6 - May 12

|                                         | Overview Tim   | <mark>e details</mark> Time summary Project imp | act     |                 |   |
|-----------------------------------------|----------------|-------------------------------------------------|---------|-----------------|---|
| Iricia Doyle                            | Submitted Date | Project                                         | Time    | Category        |   |
| Senior Consultant                       | Tue, Sep 3     | Eastside SharePoint implementation              | 8 Hours | ERP Development | 4 |
|                                         | Wed, Sep 4     | Eastside SharePoint implementation              | 8 Hours | ERP Development |   |
|                                         | Thu, Sep 5     | Cycle Sales - BI Implementation                 | 4 Hours | Software Design |   |
| 43 143% 2<br>Hours Utilization Projects | Thu, Sep 5     | Cycle Sales - BI Implementation                 | 5 Hours | Software Design |   |
| Hour utilization                        | Fri, Sep 6     | Cycle Sales - BI Implementation                 | 8 Hours | Software Design |   |
|                                         | Sat, Sep 7     | Cycle Sales - BI Implementation                 | 8 Hours | Software Design |   |
|                                         | Sun, Sep 8     | Cycle Sales - BI Implementation                 | 2 Hours | Software Design | 6 |
|                                         |                |                                                 |         |                 |   |
| $\odot$ $\otimes$                       |                |                                                 |         |                 |   |
| Approve Reject                          |                |                                                 |         |                 |   |

#### Figure A4: Screen capture of a timesheet and other contextual information

Although the extended context for timesheets and expenses is built into the app and can't be provided for other approval types, all the other contextual information, such as context on a tile, context on the **Overview** tab, and attachments, can be customized to meet the requirements of your organization by making configurations on the

server. All customizations are performed in the following form, which is accessible in the Microsoft Dynamics AX client under **System Administration > Setup > Windows Store > Windows application store setup.** 

#### Approvals

| Load default                       |                                         |   | Tile information Overview fields Report association |              |                                       |
|------------------------------------|-----------------------------------------|---|-----------------------------------------------------|--------------|---------------------------------------|
| Workflow approval name 🔺           | Description                             |   |                                                     |              |                                       |
| PSAProjInvoiceProposalApproval     | Invoice proposal approval               | T |                                                     | Tile style:  | Value, unit, and description 💌        |
| PSAProjQuotationApproval           | Project Quotation Approval              |   |                                                     | Value:       | SalesQuotationTable.parmInvoiceAmount |
| PurchAgreementApproval             | Purchase agreement approval             |   |                                                     | Unit:        | SalesOuotationTable.CurrencyCode      |
| PurchCommitmentApproval_PSN        | Commitment approval                     |   |                                                     | Descriptions |                                       |
| PurchLineApproval                  | Approve purchase order line             |   |                                                     | Description: | SalesQuotation Lable.QuotationName    |
| PurchLineApprovalEdit              | Approve purchase order line, editable   |   |                                                     |              |                                       |
| PurchReqLineReviewApproval         | Approve purchase requisition lines      |   |                                                     | Preview      |                                       |
| PurchReqReviewApproval             | Approve purchase requisitions           |   |                                                     | 7            | at 10                                 |
| PurchTableApproval                 | Approve purchase order                  |   |                                                     |              |                                       |
| PurchTableApprovalEdit             | Approve purchase order, editable        |   |                                                     | 201          |                                       |
| RetailCatalogApproval              | Retail catalog workflow approve         |   | :                                                   | Z3.          | Jusp                                  |
| TrvCashAdvanceApproval             | Approve cash advance request            |   | :                                                   |              |                                       |
| TrvDocumentApproval                | Approve expense report                  |   |                                                     | Team Lund    | ch                                    |
| TrvExpenseLineApproval             | Approve expense line item               |   |                                                     |              |                                       |
| TrvRequisitionApproval             | Approve travel requisition              |   |                                                     | WORKFLC      | DW TYPE                               |
| TrvTaxApproval                     | Approve tax recovery                    |   |                                                     |              |                                       |
| TSTimesheetApproval                | Approve timesheet                       |   |                                                     |              |                                       |
| TSTimesheetLineApproval            | Approve a timesheet line                |   |                                                     |              |                                       |
| UserRequestApproval                | Approve user request                    |   |                                                     |              |                                       |
| VendBankRemittanceApproval         | Approve vendor bank remittance journal  |   |                                                     |              |                                       |
| VendDisbursementApproval           | Approve vendor disbursements journal    |   |                                                     |              |                                       |
| VendDrawPromissoryNoteApproval     | Approve vendor draw promissory note     |   |                                                     |              |                                       |
| VendInvoiceApproval                | Approve vendor invoice                  |   |                                                     |              |                                       |
| VendInvoiceApprovalJournalApproval | Approve vendor invoice approval journal | - |                                                     |              |                                       |

#### Figure A5: Screen capture Approvals page and Tile information tab

## Configuring the tiles

Tiles can be rendered in two different formats, as specified by the **Tile style** field. When this field is set to **Value**, **unit, and description**, three fields can be chosen and will be shown on the tile. This style communicates a quantity and unit, such as **USD 233**, on an expense report or timesheet, and then provide additional information, such as the summary **Team Lunch**. If your approval does not have a value overview, you can use **the Title and description** format, which has just two options. Developers can extend the set of fields and values that is available for inclusion on tiles. The set of available fields is determined by the corresponding workflow template's class. For example, the following steps show how to add the quotation amount to the quotation approval, because this is likely the value that you would want to show in the app:

- In the Application Object Tree (AOT), click Workflows > Approvals > PSAQuotationApproval. Note the value of the Document property, which in this case is PSAProjQuotationDocument. In the AOT, click Classes > PSAPRojQuotationDocument. Add the following code to the class. This code will return the value of a display method that is already on the class and that contains the value that we want to show the user:
- 2)

```
public AmountCur parmInvoiceAmount(
        CompanyId _companyId,
        tableId _tableId,
        RecId _recId)
{
        SalesQuotationTable t;
    if(_tableId == tableNum(SalesQuotationTable))
    {       t = SalesQuotationTable::findRec(_recId);
        return t.invoiceAmount();
    }
    return 0;
    }
```

Complete an Incremental CIL compilation.

Return to the Windows Store App configuration screen, and select **Value** as the new field to show on the tile. To customize the tile color, double-click the example tile, and then select the color from the color palette.

## Configuring the Overview tab

The list of fields that shown on the **Overview** tab of a specific approval is determined by the fields that selected on the **Overview fields** tab of the Windows Store App configuration screen. By default, this list is populated with the fields that are typically shown in the Microsoft Dynamics AX client, which are determined by the field group specified on the workflow approval item in the AOT. To modify this list, click on the **Overview** tab and use the same process described earlier for customizing the information on **the Tile information** tab.

### Adding reports

You can build reports to customize the information that an approver will receive in the Approval app, and then associate the reports with the workflow template. For example, a new report might show all the details of the quotation that is being approved. When an approval work item is generated, the report that displays the quotation information is rendered and included as an attachment in the email message to the approver. The approver can then open and view the report. The following steps must be completed if you want to include a custom report:

 Author a new report: The new report must use a query-based data source whose root is the same table as the workflow template's document. Continuing the example with PSASalesQuotation from the previous sections, the new report must be based on a query whose root table is SalesQuotationTable. This enables the context of the quotation that is being approved to be passed to the report when it is executed. **Create a menu item**: Create a new display menu item that references your new report. In order to associate the report with the workflow template, you must complete these steps:

1. Verify that the configuration key matches the configuration key of the workflow template.

2. Use the same prefix for the menu item and the report. The prefix refers to the first three letters of the element name in the AOT.

**Pick the menu item**: On the **Report association** tab of the Windows Store App configuration screen, select the newly created menu item. After you have completed these steps, the report will be rendered when an approver clicks **view** on the approval item in the attachments section of the application.

## Using Microsoft Lync integration

If your organization uses Lync for communications and collaboration, the Approvals app can show pictures of submitters and indicate their availability. This will help the approver know whether they can contact a submitter by using Lync. If Lync is not available, pictures will be retrieved from Microsoft

Dynamics AX, but no presence indicators will be included. Lync integration in the Approvals app utilizes the new UCWA protocol and therefore can be used only with on-premises deployments of Lync 2013 CU1. Additionally, the domain of your users will need to be added to the "Allowed List," as described in this document: http://ucwa.lync.com/documentation/ITAdmin-Configuration.

| Date       | Update                                                                                                    |
|------------|----------------------------------------------------------------------------------------------------|
| May 2019   | <ul> <li>Removed broken link to the KB for Microsoft Dynamics AX 2012 R2.</li> <li>Added redirect URIs for approval and timesheet apps for Azure Active Directory.</li> <li>Added Appendix for approvals app configuration</li> </ul>                                                                                                    |
| March 2019 | <ul> <li>Added clarification around CA signing requirements</li> <li>Added support for connector 8.2.389.0 to enable ADFS Metadata security protocol type of default or TLS12.</li> <li>Added updated steps for supporting multiple mobile apps with updated parameters for the three windows desktop apps rather than the generic app registration native app Id for all three apps. New parameters added as of Connector 8.2.388.0</li> </ul> |

#### Send feedback.

Microsoft Dynamics is a line of integrated, adaptable business management solutions that enables you and your people to make business decisions with greater confidence. Microsoft Dynamics works like and with familiar Microsoft software, automating and streamlining financial, customer relationship, and supply chain processes in a way that helps you drive business success.

United States and Canada toll-free: (888) 477-7989

Worldwide: (1) (701) 281-6500

dynamics.microsoft.com

© 2019 Microsoft Corporation. All rights reserved.

This document is provided "as-is." Information and views expressed in this document, including URL and other Internet Web site references, may change without notice. You bear the risk of using it.

Some examples are for illustration only and are fictitious. No real association is intended or inferred.

This document does not provide you with any legal rights to any intellectual property in any Microsoft product. You may copy and use this document for your internal, reference purposes.